# G210-H4G

Four hot-pluggable systems (nodes) Dual LGA1150 socket motherboard for Intel® Xeon® series processors

Service Guide

Rev. 1.0

### **Copyright**

© 2014 GIGA-BYTE TECHNOLOGY CO., LTD. All rights reserved. The trademarks mentioned in this manual are legally registered to their respective owners.

### **Disclaimer**

Information in this manual is protected by copyright laws and is the property of GIGABYTE. Changes to the specifications and features in this manual may be made by GIGABYTE without prior notice. No part of this manual may be reproduced, copied, translated, transmitted, or published in any form or by any means without GIGABYTE's prior written permission.

### **Documentation Classifications**

In order to assist in the use of this product, GIGABYTE provides the following types of documentations:

For detailed product information, carefully read the Serice Guide.

For product-related information, check on our website at: http://www.gigabyte.com

### Preface

Before using this information and the product it supports, please read the following general information.

- 1. This Service Guide provides you with all technical information relating to the BASIC CON-FIGURATION decided for GIGABYTE's "global" product offering. To better fit local marketrequirements and enhance product competitiveness, your regional office MAY have decided toextend the functionality of a machine (e.g. add-on card, modem, or extra memory capability).These LOCALIZED FEATURES will NOT be covered in this generic service guide. In suchcases, please contact your regional offices or the responsible personnel/channel to provide youwith further technical details.
- 2. Please note WHEN ORDERING SPARE PARTS, you should check the most up-to-date informationavailable on your regional web or channel. For whatever reason, if a part number change is made,it will not be noted in the printed Service Guide. For GIGABYTE-AU-THORIZED SERVICEPROVIDERS, your GIGABYTE office may have a DIFFERENT part number code to thosegiven in the FRU list of this printed Service Guide. You MUST use the list provided by yourregional GIGABYTE office to order FRU parts for repair and service of customer machines.

# Table of Contents

| Box Conte  | nts    |                                         | .6  |
|------------|--------|-----------------------------------------|-----|
| Safety, Ca | re and | Regulatory Information                  | .7  |
| Chapter 1  | Hardv  | vare Installation                       | 10  |
|            | 1-1    | Installation Precautions                | 10  |
|            | 1-2    | Product Specifications (Per Node)       | 11  |
| Chapter 2  | Syste  | m Hardware Installation                 | 13  |
|            | 2-1    | System Components                       | 14  |
|            | 2-2    | Replacing Power Supply Board Cage Cover | 15  |
|            | 2-3    | Replacing the Motherboard Tray          | 16  |
|            | 2-4    | Removing and Installing the Fan Duct    | 17  |
|            | 2-5    | Installing the CPU                      | 18  |
|            | 2-6    | Installing the Heat Sink                | 19  |
|            | 2-7    | Installing the Memory                   | 20  |
|            | 2-7    | -1 Dual Channel Memory Configuration    | .20 |
|            | 2-7    | -2 Installing a Memory                  | .21 |
|            | 2-8    | Installing the GPGPU Card               | 22  |
|            | 2-9    | Installing the Hard Disk Drive          | 24  |
|            | 2-10   | Replacing the Power Supply              | 25  |
| Chapter 3  | Syste  | m Appearance                            | 26  |
|            | 3-1    | Front View                              | 26  |
|            | 3-2    | Rear View                               | 26  |
|            | 3-3    | HDD and Nodes Connection                | 27  |
|            | 3-4    | Front Panel LED and Buttons             | 28  |
|            | 3-5    | Rear System LEDs and Button             | 29  |
|            | 3-6    | Rear System LAN LEDs                    | 30  |
|            | 3-7    | Hard Disk Drive LEDs                    | 31  |
| Chapter 4  | Mothe  | erboard Components                      | 32  |
|            | 4-1    | GA-6LISL Motherboard Components         | 32  |
|            | 4-2    | Jumper Setting                          | 34  |
| Chapter 5  | BIOS   | Setup                                   | 35  |
|            | 5-1    | The Main Menu                           | 37  |
|            | 5-2    | Advanced Menu                           | 39  |

|     | 5-2-1   | ACPI Configuration4                       |          |  |  |  |
|-----|---------|-------------------------------------------|----------|--|--|--|
|     | 5-2-2   | Trusted Computing (Optional)              |          |  |  |  |
|     | 5-2-3   | PCI Subsystem Settings                    | 42       |  |  |  |
|     | 5-2-3-1 | PCI Express Settings                      | 44       |  |  |  |
|     | 5-2-4   | CPU Configuration                         | 46       |  |  |  |
|     | 5-2-5   | SATA Configuration                        | 51       |  |  |  |
|     | 5-2-5-1 | Software Feature Mask Configuration       | 53       |  |  |  |
|     | 5-2-6   | Info Report Configuration                 | 55       |  |  |  |
|     | 5-2-7   | USB Configuration                         | 56       |  |  |  |
|     | 5-2-8   | Super IO Configuration                    | 57       |  |  |  |
|     | 5-2-9   | Serial Port Console Redirection           | 59       |  |  |  |
|     | 5-2-10  | Network Stack                             | 62       |  |  |  |
|     | 5-2-11  | iSCSI Configuration                       | 63       |  |  |  |
|     | 5-2-12  | Intel (R) I210 Gigabit Network Connection | 64       |  |  |  |
| 5-3 | 3 Ch    | ipset Menu                                | 66       |  |  |  |
|     | 5-3-1   | System Agent (SA)Configuration            | 67       |  |  |  |
|     | 5-3-1-1 | Graphic Configuration                     | 68       |  |  |  |
|     | 5-3-1-2 | NB PCIe Configuration                     | 69       |  |  |  |
|     | 5-3-1-3 | Memory Configuration                      | 71       |  |  |  |
|     | 5-3-2   | PCH-IO Configuration                      | 73       |  |  |  |
|     | 5-3-2-1 | i-3-2-1 PCI Express Configuration         |          |  |  |  |
|     | 5-3-2-2 | USB Configuration                         | 76       |  |  |  |
|     | 5-3-3   | Intel Server Platform Services            | 77       |  |  |  |
| 5-4 | l Se    | curity Menu                               | 78       |  |  |  |
|     | 5-4-1   | Secure Boot menu                          | 79       |  |  |  |
|     | 5-4-1-1 | Image Execution Policy                    | 80       |  |  |  |
|     | 5-4-1-2 | Key Management                            | 81       |  |  |  |
| 5-5 | 5 Se    | rver Management Menu                      | 83       |  |  |  |
|     | 5-5-1   | BMC LAN Configuration                     | 84       |  |  |  |
|     | 5-5-2   | View FRU Information                      | 85       |  |  |  |
|     | 5-5-3   | System Event Log                          | 86       |  |  |  |
| 5-6 | 6 Ev    | ent Logs Menu                             | 87       |  |  |  |
|     | 5-6-1   | Change Smbios Event Log Settings          | 88       |  |  |  |
|     | 5-6-2   | View Smbios Event Log                     | 90       |  |  |  |
| 5-7 | 7 Bo    | ot Menu                                   | 91       |  |  |  |
|     | 5-7-1   | CSM16 Parameters                          |          |  |  |  |
|     | 5-7-2   | CSM Parameters                            |          |  |  |  |
| 5-8 |         | it Menu                                   | 96       |  |  |  |
| 5.0 | ) DI    | NS Reen Codes                             | 00       |  |  |  |
| 0-8 |         |                                           | رو<br>مە |  |  |  |
| 5-1 | IN RIC  | IUS Recovery Instruction                  |          |  |  |  |

### **Box Contents**

- Server System
- Driver CD
- ☑ User's Manual
- 🗹 Rail Kit
- ☑ 4 x Heat sinks

- The box contents above are for reference only and the actual items shall depend on the product package you obtain.
  The box contents are subject to change without notice.
- The motherboard image is for reference only.

### Safety, Care and Regulatory Information

#### Important safety information

Read and follow all instructions marked on the product and in the documentation before you operateyour system. Retain all safety and operating instructions for future use.

- The product should be operated only from the type of power source indicated on the rating label.\* If your computer has a voltage selector switch, make sure that the switch is in the proper position foryour area. The voltage selector switch is set at the factory to the correct voltage.
- The plug-socket combination must be accessible at all times because it serves as the main disconnecting device.
- All product shipped with a three-wire electrical grounding-type plug only fits into a grounding-type
  poweroutlet. This is a safety feature. The equipment grounding should be in accordance with local and
  nationalelectrical codes. The equipment operates safely when it is used in accordance with its marked
  electricalratings and product usage instructions
- Do not use this product near water or a heat source.\* Set up the product on a stable work surface or so as to ensure stability of the system.
- Openings in the case are provided for ventilation. Do not block or cover these openings. Make sure
  youprovide adequate space around the system for ventilation when you set up your work area. Never
  insertobjects of any kind into the ventilation openings.
- To avoid electrical shock, always unplug all power cables and modem cables from the wall outletsbefore removing covers.
- Allow the product to cool before removing covers or touching internal components.

### Precaution for Product with Laser Devices

Observe the following precautions for laser devices:

- Do not open the CD-ROM drive, make adjustments, or perform procedures on a laser device other than those specified in the product's documentation.
- · Only authorized service technicians should repair laser devices.

### Precaution for Product with Modems, Telecommunications, ot Local AreaNetwork Options

Observe the following precautions for laser devices:

- Do not connect or use a modem or telephone during a lightning storm. There may be a risk of electricalshock from lightning.
- To reduce the risk of fire, use only No. 26 AWG or larger telecommunications line cord.
- Do not plug a modem or telephone cable into the network interface controller (NIC) receptacle.
- Disconnect the modem cable before opening a product enclosure, touching or installing internalcomponents, or touching an uninsulated modem cable or jack.
- Do not use a telephone line to report a gas leak while you are in the vicinity of the leak.

### Federal Communications Commission (FCC) Statement

#### Warning

### This is a class A product. In a domestic environment this product may cause radiointerfer-

### enceln which case the user may be required to take adequate measures.

This equipment has been tested and found to comply with the limits for a Class A digital device, pursuant to Part 15 of the FCC Rules. These limits are designed to provide reasonable protection againstharmful interference when the equipment is operated in a commercial environment. This equipmentgenerates, uses, and can radiate radio frequency energy and, if not installed and used in accordance withthe instruction manual, may cause harmful interference to radio communications. Operation of this equipment in a residential area is likely to cause harmful interference in which case the user will berequired to correct the interference at his own expense. Properly shielded and grounded cables and connectors must be used in order to meet FCC emission-limits. Neither the provider nor the manufacturer are responsible for any radio or television interferencecaused by using other than recommended cables and connectors or by unauthorized changes ormodifications to this equipment. Unauthorized changes or modifications could void the user's authority tooperate the equipment. This device complies with Part 15 of the FCC Rules. Operation is subject to the following two conditions:

(1) this device may not cause harmful interference, and

(2) this device must accept any interference received, including interference that may cause undesired operation.

### FCC part 68 (applicable to products fitted with USA modems)

The modem complies with Part 68 of the FCC Rules. On this equipment is a label that contains, amongother information, the FCC registration number and Ringer Equivalence Number (REN) for this equipment.You must, upon request, provide this information to your telephone company.If your telephone equipment causes harm to the telephone network, the Telephone Company maydiscontinue your service temporarily. If possible, they will notify in advance. But, if advance notice is notpractical, you will be notified as soon as possible. You will be informed of your right to file a complaint with the FCC.Your telephone company may make changes in its facilities, equipment, operations, or procedures thatcould affect proper operation of your equipment. If they do, you will be notified in advance to give you anopportunity to maintain uninterrupted telephone service.The FCC prohibits this equipment to be connected to party lines or coin-telephone service.The FCC also requires the transmitter of a FAX transmission be properly identified (per FCC Rules Part68, Sec. 68.381 (c) (3)./ for Canadian users only

### **Canadian Department of Communications Compliance Statement**

This digital apparatus does not exceed the Class A limits for radio noise emissions from digitalapparatus as set out in the radio interference regulations of Industry Canada.Le present appareil numerique n'emet pas de bruits radioelectriques depassant les limites applicables auxappareils numeriques de Classe A prescrites dans le reglement sur le brouillage radioelectrique edicte parlndustrie Canada.

### DOC notice (for products fitted with an Industry Canada-compliant modem)

The Canadian Department of Communications label identifies certified equipment. This certificationmeans that the equipment meets certain telecommunications network protective, operational and safetyrequirements. The Department does not guarantee the equipment will operate to the user satisfaction.Before installing this equipment, users ensure that it is permissible to be connected to the facilities of thelocal Telecommunications Company. The equipment must also be installed using an acceptable methodof connection. The customer should be aware that compliance with the above conditions might not prevent gradation of service in some situations.Repairs to certified equipment should be made by an authorized Canadian maintenance

facility designatedby the supplier. Any repairs or alterations made by the user to this equipment, or equipment malfunctions, may give the telecommunications company cause to request the user to disconnect the equipment.Users should ensure for their own protection that the electrical ground connections of the power utility, telephone lines and internal metallic water pipe system, if resent are connected together. This precautionmay be particularly important in rural areas.Caution: Users should not attempt to make such connections themselves, but should contact the appropriate electric inspection authority, or electrician, as appropriate.

**NOTICE:** The Load Number (LN) assigned to each terminal device denotes the percentage of the totalload to be connected to a telephone loop which is used by the device, to prevent overloading. Thetermination on a loop may consist of any combination of devices subject only to the requirement that thesum of the Load Numbers of all the devices does not exceed 100./ for European users only /

### **Class A equipment**

This device has been tested and found to comply with the limits for a class A digital device pursuantPart 15 of the FCC Rules. These limits are designed to provide reasonable protection againstharmful interference when the equipment is operated in a commercial environment. This equipmentgenerate, uses, and can radiate radio frequency energy, and if not installed and used in accordancewith the instructions, may cause harmful interference to radio communication. Operation of thisequipment in a residential area is likely to cause harmful interference, in which case the user will berequired to correct the interference at personal expence.

However, there is no guarantee that interference will not occur in a particular installation. If thisdevice does cause harmful interference to radio or television reception, which can be determined bytuning the device off and on, the user is encouraged to try to correct the interference by on or more of the following measures:

- · Reorient or relocate the receiving antenna
- Increase the separation between the device and receiver
- Connect the device into an outlet on a circuit different from that to which the receiver isconnected. Consult the dealer or an experienced radio/television technician for help.

### Chapter 1 Hardware Installation

### 1-1 Installation Precautions

The motherboard/system contain numerous delicate electronic circuits and components which can become damaged as a result of electrostatic discharge (ESD). Prior to installation, carefully read the service guide and follow these procedures:

- Prior to installation, do not remove or break motherboard S/N (Serial Number) sticker or warranty sticker provided by your dealer. These stickers are required for warranty validation.
- Always remove the AC power by unplugging the power cord from the power outlet before installing or removing the motherboard or other hardware components.
- When connecting hardware components to the internal connectors on the motherboard, make sure they are connected tightly and securely.
- When handling the motherboard, avoid touching any metal leads or connectors.
- It is best to wear an electrostatic discharge (ESD) wrist strap when handling electronic components such as a motherboard, CPU or memory. If you do not have an ESD wrist strap, keep your hands dry and first touch a metal object to eliminate static electricity.
- Prior to installing the motherboard, please have it on top of an antistatic pad or within an electrostatic shielding container.
- Before unplugging the power supply cable from the motherboard, make sure the power supply has been turned off.
- Before turning on the power, make sure the power supply voltage has been set according to the local voltage standard.
- Before using the product, please verify that all cables and power connectors of your hardware components are connected.
- To prevent damage to the motherboard, do not allow screws to come in contact with the motherboard circuit or its components.
- Make sure there are no leftover screws or metal components placed on the motherboard or within the computer casing.
- Do not place the computer system on an uneven surface.
- Do not place the computer system in a high-temperature environment.
- Turning on the computer power during the installation process can lead to damage to system components as well as physical harm to the user.
- If you are uncertain about any installation steps or have a problem related to the use of the product, please consult a certified computer technician.

### 1-2 Product Specifications (Per Node)

| CPU                                     | <ul> <li>Support for Intel® Xeon® E3-1200 V3 family processors in the LGA1150 package</li> <li>L3 cache varies with CPU</li> </ul>                                                                                                    |
|-----------------------------------------|----------------------------------------------------------------------------------------------------|
| Chipset                                 | Intel® C226 Chipset                                                                                                    |
| Memory                                  | <ul> <li>2 x 1.35V/1.5V DDR3 DIMM sockets supporting up to 16 GB of system memory</li> <li>Dual channel architecture</li> <li>Support for DDR3 1333/1600 MHz memory modules</li> <li>Support for ECC/non-ECC, un-buffered memory modules</li> </ul>                                                                                                    |
|                                         | • 2 x Intel® I210 supports 10/100/1000 Mbps                                                                                                    |
| Expansion Slot                          | <ul> <li>1 x PCle x16 slot (Gen3 x16 bus)</li> <li>Supports 2 x PCle x8 slots (Gen3 x8 bus) via riser card and CFG5 jumper</li> <li>ASPEED AST2300 supports 128MB VRAM</li> </ul>                                                                                                    |
| Graphics                                |                                                                                                    |
| Mass Storage                            | <ul> <li>4 x 2.5" Hot-Swap SATA HDDs</li> <li>Support for Intel IRSTe SATA RAID 0, RAID 1, RAID 5, RAID 10</li> </ul>                                                                                                    |
| System Fans<br>(Per node)               | <ul> <li>4 x 40x40x56mm 23000rpm</li> <li>1 x 38x38x48mm 17600rpm</li> </ul>                                                                                                    |
| USB                                     | <ul> <li>Up to 4 USB 2.0 ports (2 on the back panel, 2 via the USB brackets connected to the internal USB headers)</li> <li>2 x USB 3.0 ports (2 via the USB brackets connected to the internal USB headers)</li> </ul>                                                                                                    |
| Internal<br>Connectors<br>(Motherboard) | <ul> <li>1 x 24-pin ATX main power connector</li> <li>1 x 4-pin ATX 12V power connector</li> <li>5 x SATA 6Gb/s connectors</li> <li>3 x System fan header</li> <li>1 x Front panel header</li> <li>1 x PMBus header</li> <li>1 x Front USB 3.0 header</li> <li>1 x Front USB 2.0 header</li> <li>1 x SATA SGPIO header</li> <li>1 x Trusted Platform Module connector</li> <li>1 x Front panel VGA header</li> <li>1 x HDMI connector</li> </ul> |
| нат                                     | The HDMI port is HDCP compliant and supports Dolby True HD and DTS HD                                                                                                    |

Master Audio formats. It also supports up to 192KHz/24bit 8-channel LPCM audio output. You can use this port to connect your HDMI-supported monitor. The maximum supported resolution is 4096x2160@24Hz or 2560x1600@60Hz, but the actual resolutions supported are dependent on the monitor being used.

| Rear Panel I/O | 2 x USB 2.0 ports                                                                                                    |
|----------------|----------------------------------------------------------------------------------------------------|
|                | 2 x RJ-45 ports                                                                                                    |
|                | 1 x COM port                                                                                                    |
|                | 1 x VGA port                                                                                                    |
|                | 1 x NMI button                                                                                                    |
|                | 1 x Reset button                                                                                                    |
|                | 1 x ID Switch button/LED                                                                                                    |
|                | 1 x Power button/LED                                                                                                    |
| Front Panel    | 1 x Power button/LED                                                                                                    |
| LED/Buttons    | 1 x ID button/LED                                                                                                    |
| BMC Controller | ASPEED® AST2300 BMC chip                                                                                                    |
| Hardware       | System voltage detection                                                                                                    |
| Monitor        | CPU/System temperature detection                                                                                                    |
|                | CPU/System fan speed detection                                                                                                    |
|                | CPU/System fan speed control                                                                                                    |
|                | <ul> <li>Whether the CPU/system fan speed control function is supported will depend on<br/>the CPU/system cooler you install.</li> </ul> |
| BIOS           | 64 Mb flash                                                                                                    |
|                | AMI BIOS                                                                                                    |
| Environment    | Operating Temperature: 5°C to 35°C                                                                                                    |
| Ambient        | <ul> <li>Non-operating Temperature: 0°C to 40°C</li> </ul>                                                                               |
| Temperature    |                                                                                                    |
|                | <ul> <li>10-80% operating Humidity at 30°C</li> </ul>                                                                                    |
| Relative       |                                                                                                    |
| Humidity       |                                                                                                    |
| System         | • 447Wx87.2Hx780D (mm)                                                                                                    |
| Dimension      |                                                                                                    |
| Electrical     | 2 x Hot-swap 1600W 80 Plus Gold with redundancy function (When system                                                                    |
| Power Supply   | total power consumption over of 1600W, the system will not support PSU redundancy function.)                                             |

\* GIGABYTE reserves the right to make any changes to the product specifications and product-related information without prior notice.

### Chapter 2 System Hardware Installation

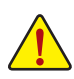

Pre-installation Instructions

Perform the steps below before you open the server or before you remove or replaceany component.

- Back up all important system and data files before performing any hardwareconfiguration.
- Turn off the system and all the peripherals connected to it.
- Locate the pin one of the CPU. The CPU cannot be inserted if oriented incorrectly. (Or you may locate the notches on both sides of the CPU and alignment keys on the CPU socket.)
- Apply an even and thin layer of thermal grease on the surface of the CPU.
- Do not turn on the computer if the CPU cooler is not installed, otherwise overheating and damage of the CPU may occur.
- Set the CPU host frequency in accordance with the CPU specifications. It is not recommended
  that the system bus frequency be set beyond hardware specifications since it does not meet the
  standard requirements for the peripherals. If you wish to set the frequency beyond the standard
  specifications, please do so according to your hardware specifications including the CPU,
  graphics card, memory, hard drive, etc.

### 2-1 System Components

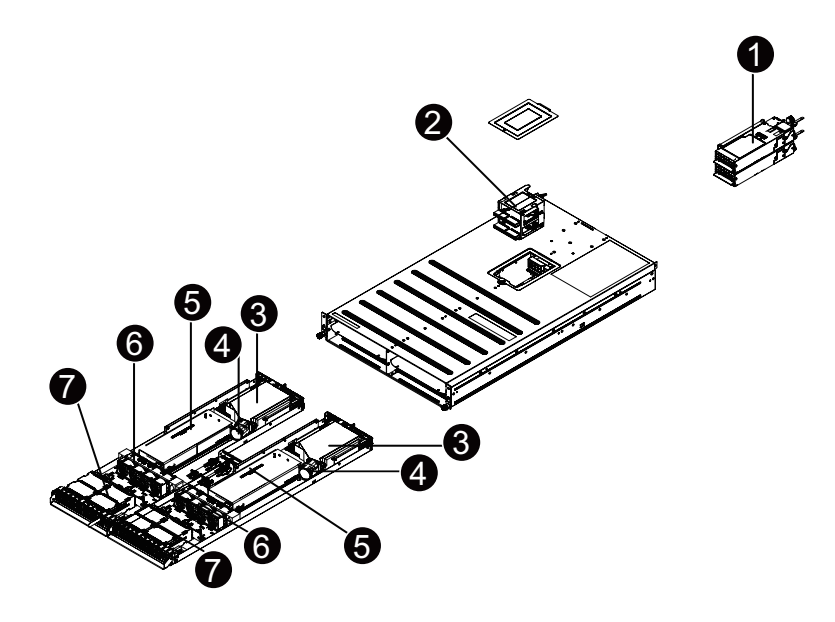

| Decription              |  |
|-------------------------|--|
| Power module            |  |
| Power supply board cage |  |
| Fan duct                |  |
| GPU cooling fan         |  |
| GPGPU card              |  |
| System fans             |  |
| Hard drive              |  |
|                         |  |

### 2-2 Replacing Power Supply Board Cage Cover

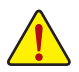

Before you remove or install the power supply board cage cover • Make sure the system is not turned on or connected to AC power.

#### Follow these instructions to remove the power supply board cage cover:

- 1. Loosen and remove the screw securing the cover.
- 2. Holding the cage and vertically lift it from the system.

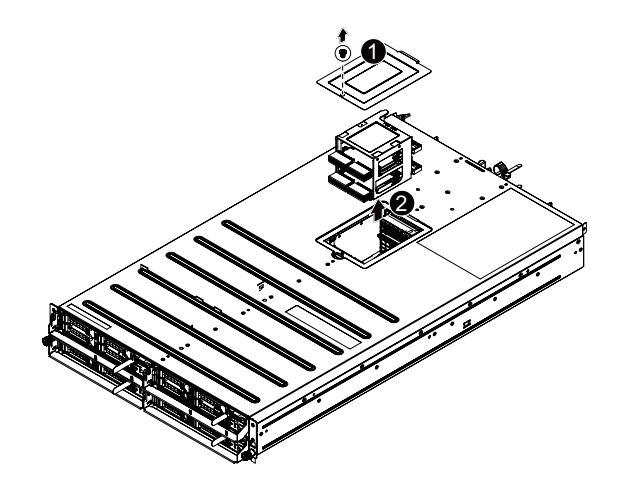

# 2-3 Replacing the Motherboard Tray Follow these instructions to replace the motherboard tray:

- 1. Disconnect the power, SATA, front panel, and mainboard cable connectors.
- 2. Press the retaining clip on the left side of the tray along the direction of the arrow.
- 3. At the same time, pull out the tray by using its handle.Pull up the tray handle and slide of the motherboard tray along the direction of the arrow.

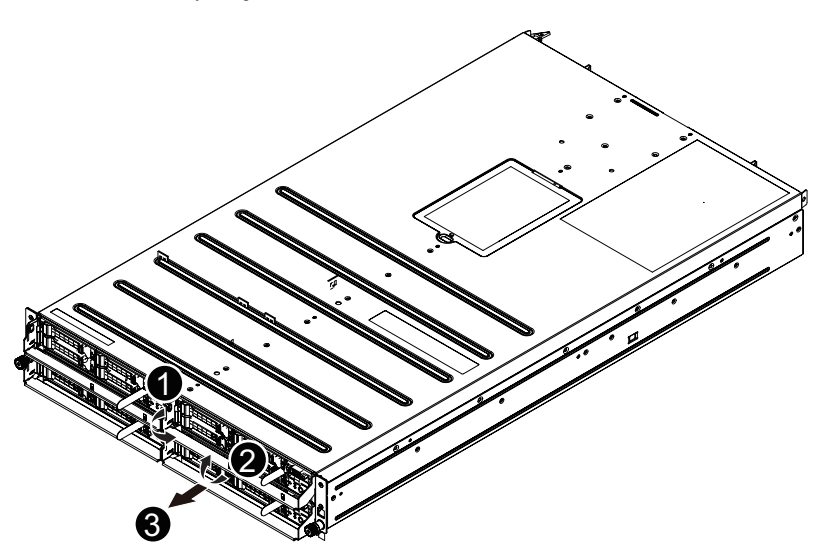

## 2-4 Removing and Installing the Fan Duct Follow these instructions to remove/install the fan duct:

- 1. Lift up to remove the fan duct
- To install the fan duct, align the fan duct with the guiding groove. Push down the fan duct into 2. chassis until its firmly seats.
- Reverse the steps above to install the sfan duct. 3.

#### Rear Fan Duct

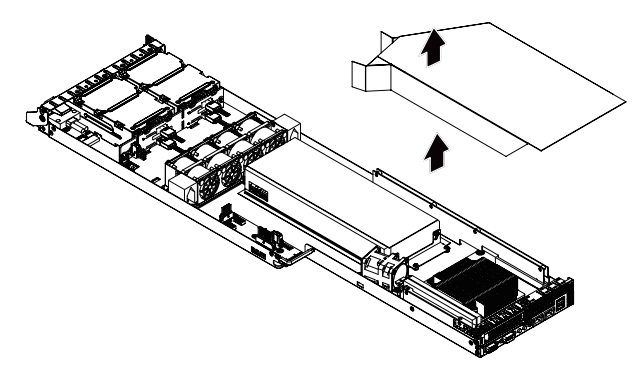

Front Fan Duct

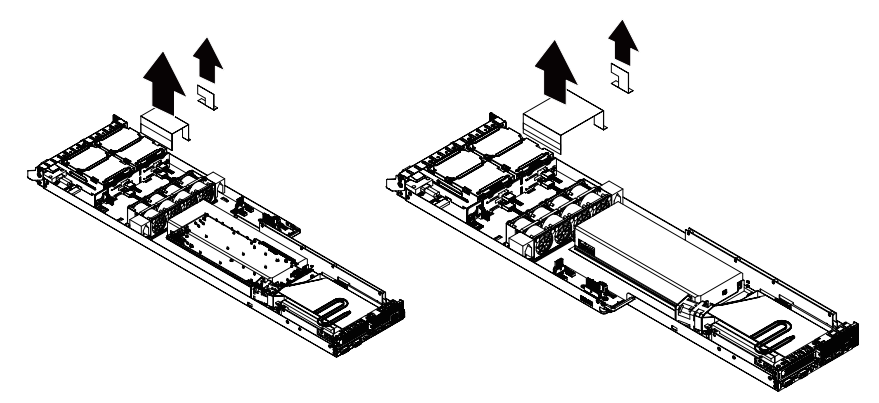

### 2-5 Installing the CPU

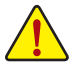

Read the following guidelines before you begin to install the CPU:

- Make sure that the motherboard supports the CPU.
- Always turn off the computer and unplug the power cord from the power outlet before installing the CPU to prevent hardware damage.
- Unplug all cables from the power outlets.
- · Disconnect all telecommunication cables from their ports.
- Place the system unit on a flat and stable surface.
- Open the system according to the instructions.

#### WARNING!

Failure to properly turn off the server before you start installing componentsmay causeserious damage. Do not attempt the procedures described in the following sections unless youare a qualified servicetechnician.

#### Follow these instructions to install the CPU:

- 1. Raise the metal locking lever on the socket.
- Remove the plastic covering on the CPU socket.Insert the CPU with the correct orientation. The CPU only fits in one orientation.
- 3. Replace the metal cover.
- 4. Push the metal lever back into locked position.

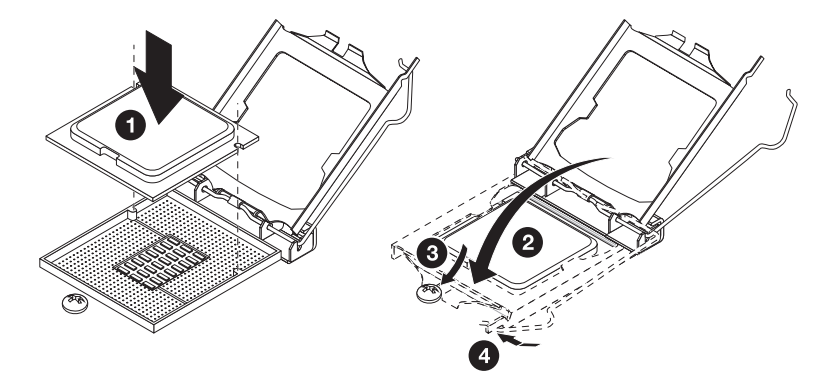

### 2-6 Installing the Heat Sink

#### Follow these instructions to install the heat sinks:

- 1. Apply thermal compound evenly on the top of the CPU.
- 2. Remove the protective cover from the underside of the heat sink.
- 3. Place the heat sink on top of the CPU and tighten the four positioning screws.

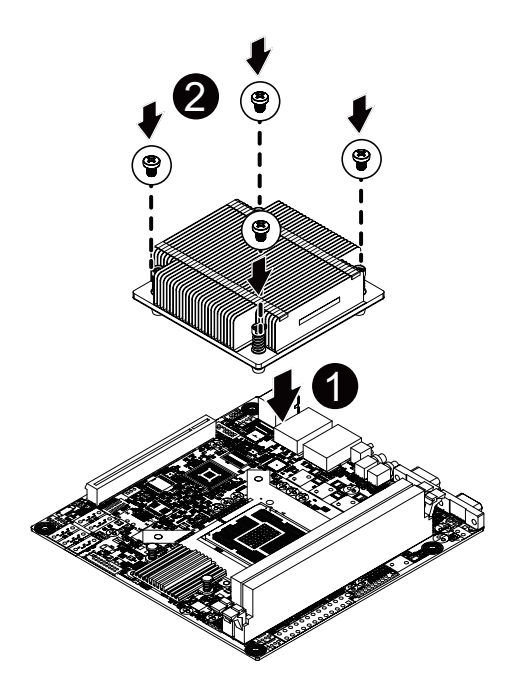

### 2-7 Installing the Memory

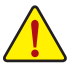

Read the following guidelines before you begin to install the memory:

- Make sure that the motherboard supports the memory. It is recommended that memory of the same capacity, brand, speed, and chips be used.
- Always turn off the computer and unplug the power cord from the power outlet before installing the memory to prevent hardware damage.
- Memory modules have a foolproof design. A memory module can be installed in only one direction. If you are unable to insert the memory, switch the direction.

### 2-7-1 Dual Channel Memory Configuration

This motherboard provides two DDR3 memory sockets and supports Dual Channel Technology. When the memory is installed, the BIOS will automatically detect the specifications and capacity of the memory. Enabling Dual Channel memory mode will double the original memory bandwidth.

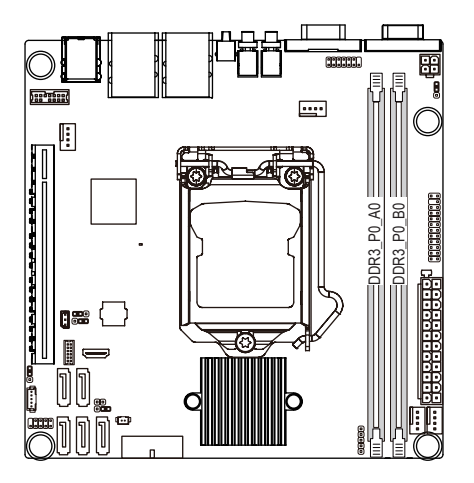

Due to CPU limitations, read the following guidelines before installing the memory in Dual Channel mode.

- 1. Dual Channel mode cannot be enabled if only one DDR3 memory module is installed.
- 2. When enabling Dual Channel mode with two or four memory modules, it is recommended that memory of the same capacity, brand, speed, and chips be used for optimum performance.

### 2-7-2 Installing a Memory

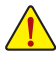

Before installing a memory module, make sure to turn off the computer and unplug the power cord from the power outlet to prevent damage to the memory module. Be sure to install DDR3 DIMMs on this motherboard.

#### Follow these instructions to install the Memory:

- 1. Insert the DIMM memory module vertically into the DIMM slot, and push it down.
- 2. Close the plastic clip at both edges of the DIMM slots to lock the DIMM module.
- 3. Reverse the installation steps when you wish to remove the DIMM module.

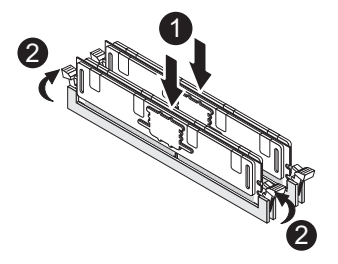

### 2-8 Installing the GPGPU Card

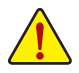

Voltages can be present within the server whenever an AC power source is connected. This
voltage is present even when the main power switch is in the off position. Ensure that the
system is powered-down and all power sources have been disconnected from the server prior to
installing a GPGPU card.

Failure to observe these warnings could result in personal injury or damage to equipment.

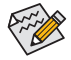

The riser assembly does not include a riser card or any cabling as standard. To install a GPGPU card, a riser card must be installed.

#### Follow these instructions to GPGPU card:

- 1. Remove the front fan duct from the system following the steps outlined in Section 2-4 Removing and Installing the Fan Duct.
- 2. Attach the mini card to the riser bracket and fix the mini card with screws.
- 3. Attach the support bracket with two screws to the GPGPU card.
- 4. Insert the GPGPU card to the mini card slot
- Orient the GPGPU card with the riser guide slot and push in the direction of the arrow until the GPGPU card sits in the PCI card connector.
- 6. Fix the riser bracket with screws.
- 7. Fix the GPGPU card with the screws.

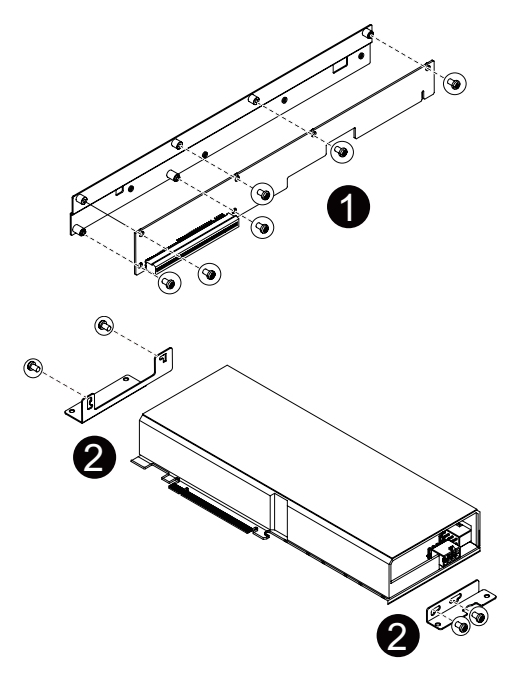

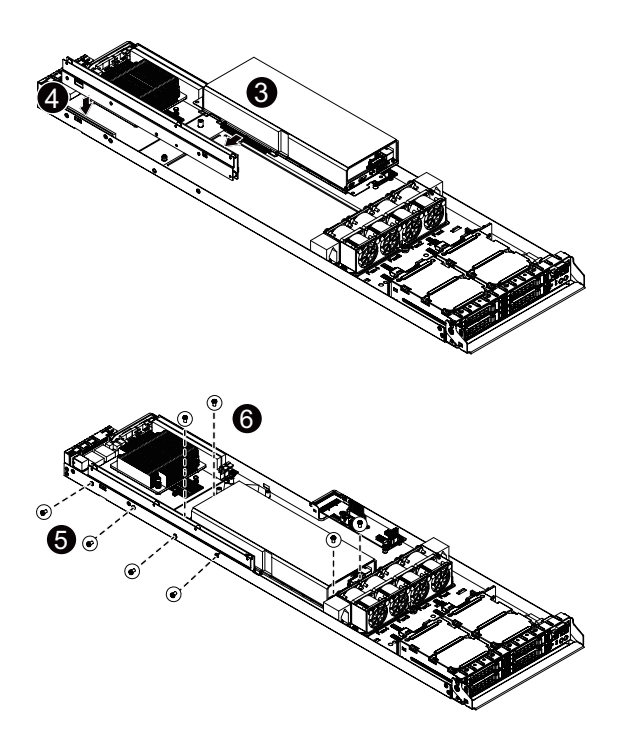

### 2-9 Installing the Hard Disk Drive

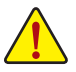

Read the following guidelines before you begin to install the Hard disk drive:

- Take note of the drive tray orientation before sliding it out.
- The tray will not fit back into the bay if inserted incorrectly.
- Make sure that the HDD is connected to the HDD connector on the backplane.

#### Follow these instructions to Hard disk drive:

- 1. Press the release button.
- 2. Pull the locking lever to remove the HDD tray.
- 3. Slide hard disk into blank.
- Secure the hard drive to the tray with four (4) screws as shown. Do not over tighten thescrews. Slide the blank into the bay until it locks into place.
- 5. Engage the HDD Security Lock. For detail instruction, please see the following section.

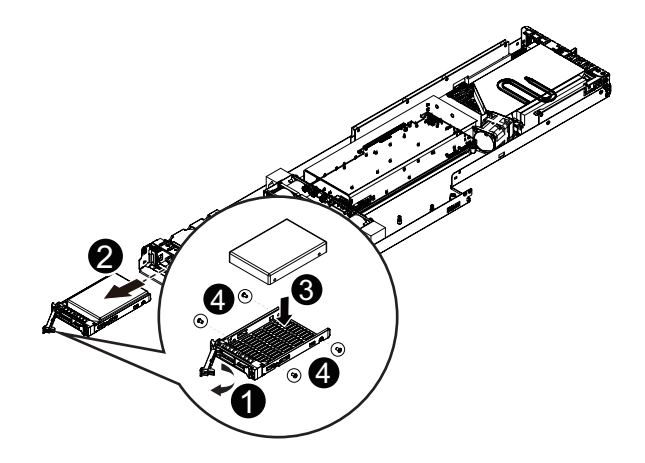

### 2-10 Replacing the Power Supply

### Follow these instructions to replace the power supply:

- 1. Disconnect the three power cables.
- 2. Pull up the power supply handle.
- 3. Press the retaining clip on the right side of the power supply along the direction of the arrow.
- 4. At the same time, pull out the power supply by using its handle.
- 5. Insert the replacement power supply firmly into the chassis. Connect the AC power cord to the replacement power supply.

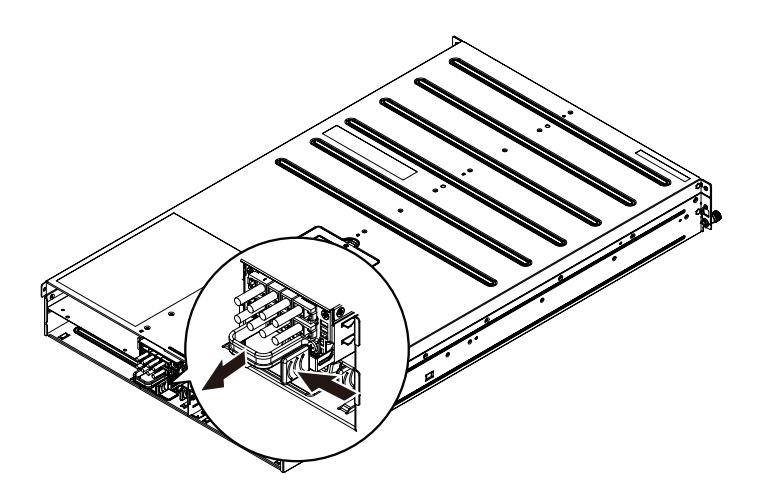

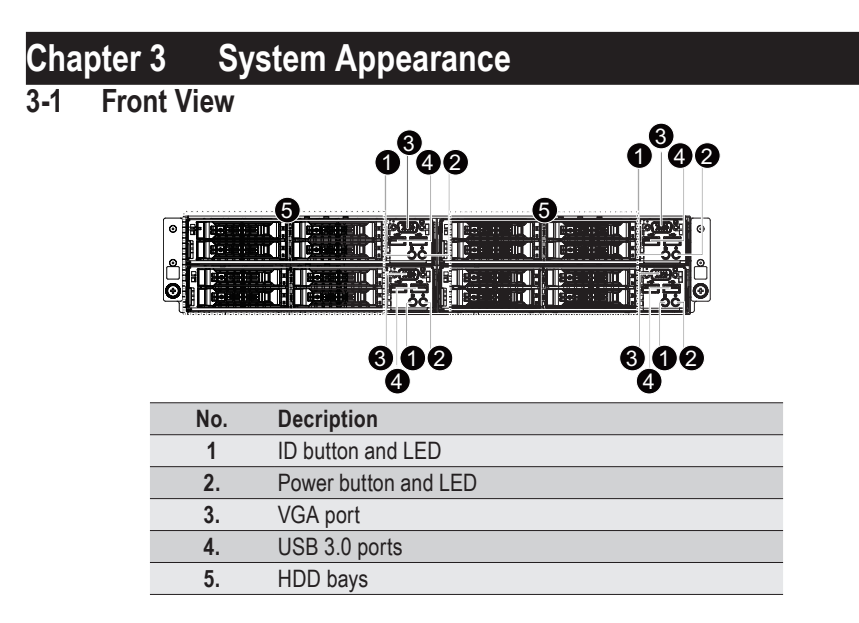

3-2 Rear View

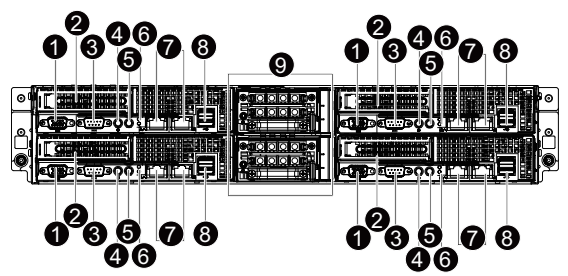

| Ν | lo. | Decription                             |  |
|---|-----|----------------------------------------|--|
|   | 1   | VGA port                               |  |
|   | 2.  | PCIe slot cover                        |  |
|   | 3.  | Serial port                            |  |
|   | 4.  | Power button and LED                   |  |
|   | 5.  | ID Button and LED                      |  |
|   | 6.  | Reset button (top)/NMI button (bottom) |  |
|   | 7.  | LAN ports                              |  |
|   | 8.  | USB 2.0 ports                          |  |
|   | 9.  | Power module                           |  |
|   |     |                                        |  |

NOTE! For detail LED description, please see the following section:

Front Panel LED and Buttons and Rear System LEDs and Button.

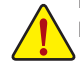

### 3-3 HDD and Nodes Connection

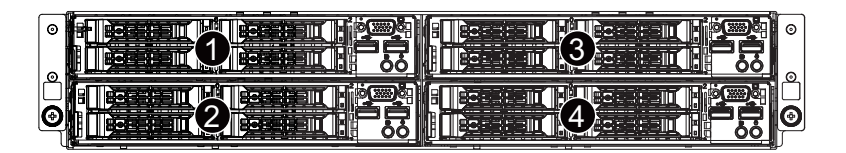

### 3-4 Front Panel LED and Buttons

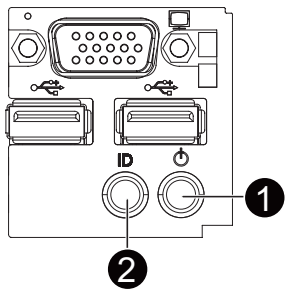

| No. | Name         | Color | Status | Critical<br>Event | Description                            |
|-----|--------------|-------|--------|-------------------|----------------------------------------|
|     |              |       | On     | No                | System has power applied to it or ACPI |
|     | Dowor hutton | Amber |        |                   | S0 state                               |
| 4   |              |       | Blink  | Yes               | System is in ACPI S5 state (Power off) |
| 1.  | and LED      | Green | On     | No                | System has power applied to it or ACPI |
|     |              |       |        |                   | S0 State                               |
|     |              |       |        | No                | System is in ACPI S1 state (Entry S1)  |
| 2.  | ID button    | Blue  | On     | N/A               | Unit selected for identification.      |
|     | and LED      | N/A   | Off    | N/A               | No identification.                     |

### 3-5 Rear System LEDs and Button

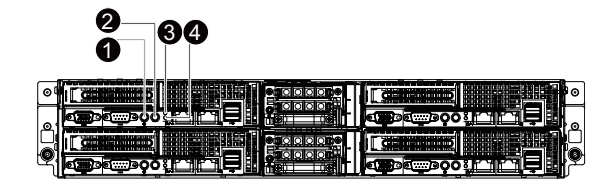

| No. | Name         | Color | Status | Critical<br>Event | Description                                 |
|-----|--------------|-------|--------|-------------------|---------------------------------------------|
|     |              | Green | On     | N/A               | System has power applied to it or ACPI      |
|     | Power button |       |        |                   | S0 state                                    |
| 1.  | and LED      | Green | Blink  | N/A               | System is in ACPI S1 state (sleep mode)     |
|     |              | N/A   | Off    | N/A               | System is powered off.                      |
|     |              |       |        |                   | System is in ACPI S4 state (hlbernate mode) |
| 2.  | ID button    | Blue  | On     | N/A               | Unit selected for identification.           |
|     | and LED      | N/A   | Off    | N/A               | No identification.                          |
| 3.  | Reset button |       |        |                   | Press this button to reset the system.      |
|     |              |       |        |                   | The NMI button allows a technician          |
| 4.  | NMI button   |       |        |                   | servicing the server to generate a NMI to   |
|     |              |       |        |                   | the processor to help solve server errors.  |

### 3-6 Rear System LAN LEDs

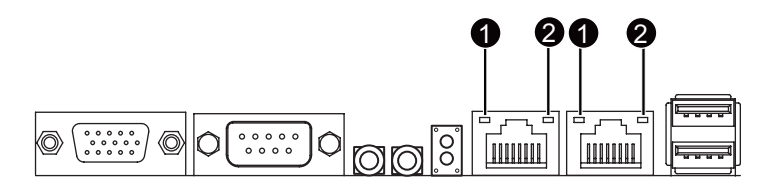

| No.  | Name         | Color     | Status | Description                                    |
|------|--------------|-----------|--------|------------------------------------------------|
|      |              | Yellow    | On     | 1 Gbps data rate                               |
| 1 Sp |              |           | Blink  | Identify 1 Gbps data rate                      |
|      | Speed LED    | Green     | On     | 100 Mbps data rate                             |
|      |              |           | Blink  | Identify 100 Mbps data rate                    |
|      |              | N/A       | Off    | 10 Mbps data rate                              |
|      |              |           | On     | Link between system and                        |
| 2.   | Link/        | nk/ Green |        | network or no access                           |
|      | Activity LED |           | Blink  | Data transmission or receiving is occurring    |
|      |              | N/A       | Off    | No data transmission or receiving is occurring |

### 3-7 Hard Disk Drive LEDs

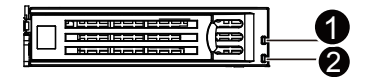

| LED |                  |                                           | Multi-Color LED |                               |  |
|-----|------------------|-------------------------------------------|-----------------|-------------------------------|--|
|     | Mode             | Description                               | LED Active      | LED Active                    |  |
| No. |                  |                                           | Green           | Amber                         |  |
|     |                  | Hard disk drive is not present            | Off             | Off                           |  |
|     | Non-RAID         | Hard disk drive is present but not active | On              | Off                           |  |
|     |                  | Hard disk drive is present and active     | Blink           | Off                           |  |
|     |                  | Hard disk drive is not present            | Off             | Off                           |  |
|     |                  | Hard disk drive is present but not active | On              | Off                           |  |
|     | Onboard<br>RAID  | Hard disk drive is present and active     | Blink           | Off                           |  |
|     |                  | Location                                  | On              | Blink @ 4 Hz<br>(Alternative) |  |
| 1   |                  | RAID failed                               | On              | On                            |  |
|     |                  | Hard disk drive is rebuilding             | Blink           | Blink @ 1 Hz                  |  |
|     |                  | Hard disk drive is not present            | Off             | Off                           |  |
|     |                  | Hard disk drive is present but not active | On              | Off                           |  |
|     | SAS RAID<br>Card | Hard disk drive is present and active     | Blink           | Off                           |  |
|     |                  | Location                                  | On              | Blink @ 4 Hz<br>(Alternative) |  |
|     |                  | RAID failed                               | On              | On                            |  |
|     |                  | Hard disk drive is rebuilding             | Blink           | Blink @ 1 Hz                  |  |
| 2   | Reserve          | Reserve                                   | Reserve         | Reserve                       |  |

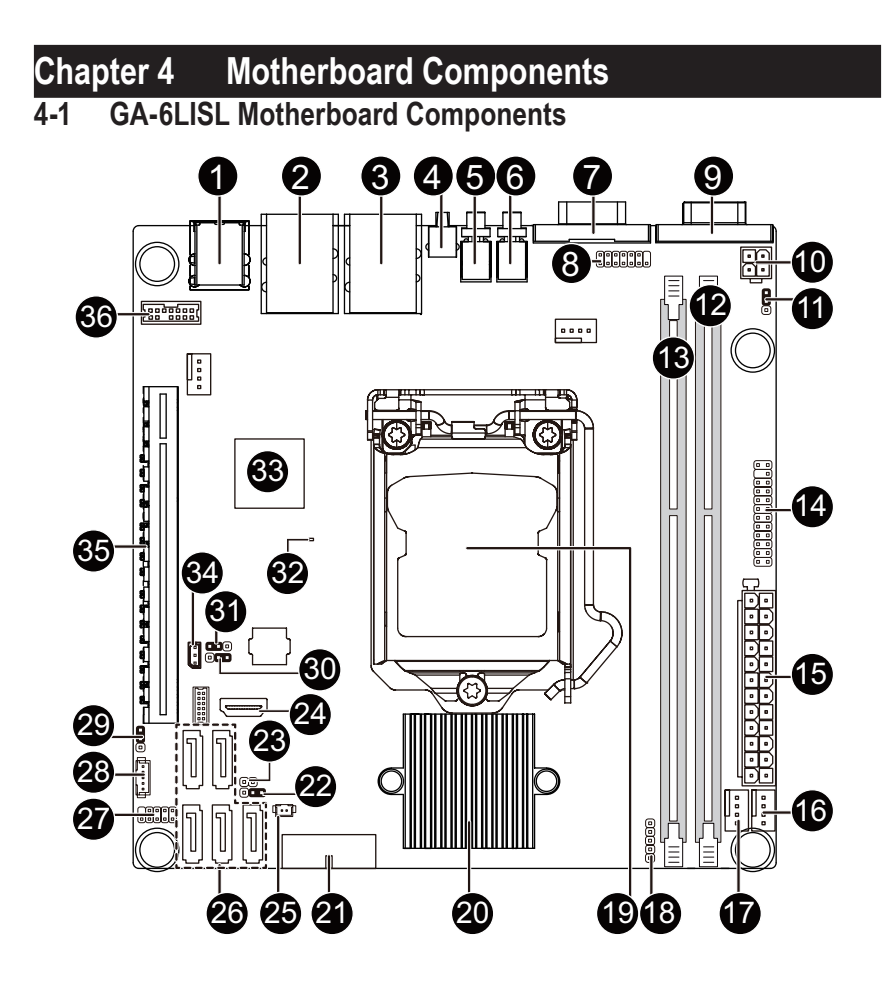

| Item | Code       | Description                            |
|------|------------|----------------------------------------|
| 1    | R_USB1     | USB 2.0 ports                          |
| 2    | LAN2       | LAN2 port                              |
| 3    | LAN1       | LAN1 port                              |
| 4    | NMI_BMCRST | Reset button (top)/NMI button (bottom) |
| 5    | ID_SW      | ID Switch button                       |
| 6    | PWR_SW     | Power button                           |
| 7    | COM1       | Serial port                            |
| 8    | FP_VGA1    | Front panel VGA header                 |
| 9    | VGA1       | VGA port                               |
| 10   | P12V_AUX1  | 4 pin power connector                  |
| 44   | 0505       | PCI-E x16 and x8 bandwidth switch      |
| 11   | CFG5       | jumper                                 |
| 12   | DDR3_P0_B0 | DIMM slot                              |
| 13   | DDR3_P0_A0 | DIMM slot                              |
| 14   | FP_1       | Front panel header                     |
| 15   | ATX1       | 24 pin main power connector            |
| 16   | SYS_FAN2   | System fan connector#2                 |
| 17   | SYS_FAN3   | System fan connector#3                 |
| 18   | PWR_DET    | PMBus connector                        |
| 19   | CPU0       | Intel LGA1150 socket                   |
| 20   | U516       | Intel C226 chipset                     |
| 21   | F_USB3     | USB 3.0 header                         |
| 22   | SATA_DOM4  | SATA port 4 DOM support jumper         |
| 23   | CASE_OPEN  | Case open intrusion header             |
| 24   | HDMI*      | HDMI connector*                        |
| 25   | BAT        | Battery power cable connector          |
| 26   | SATA0~4    | SATA 6Gb/s connectors                  |
| 27   | F_USB2_1   | USB 2.0 header                         |
| 28   | SATA_SGPIO | SATA SGPIO header                      |
| 29   | CLRCMOS    | Clear CMOS jumper                      |
| 30   | ME_UPDATE  | ME Update jumper                       |
| 31   | BIOSRCVR   | BIOS recovery jumper                   |
| 32   | BMC_LED1   | BMC readiness LED                      |
| 33   | U546       | ASPEED 2300 BMC chipset                |
| 34   | IPMB1      | IPMB connector                         |
| 35   | PCIE_1     | PCI-E x16 slot                         |
| 36   | TPM        | TPM module connector                   |

The HDMI connector is HDCP compliant and supports Dolby True HD and DTS HD Master Audio formats. It also supports up to 192KHz/24bit 8-channel LPCM audio output. You can use this port to connect your HDMI-supported monitor. The maximum supported resolution is 4096x2160@24Hz or 2560x1600@60Hz, but the actual resolutions supported are dependent on the monitor being used.

### 4-2 Jumper Setting

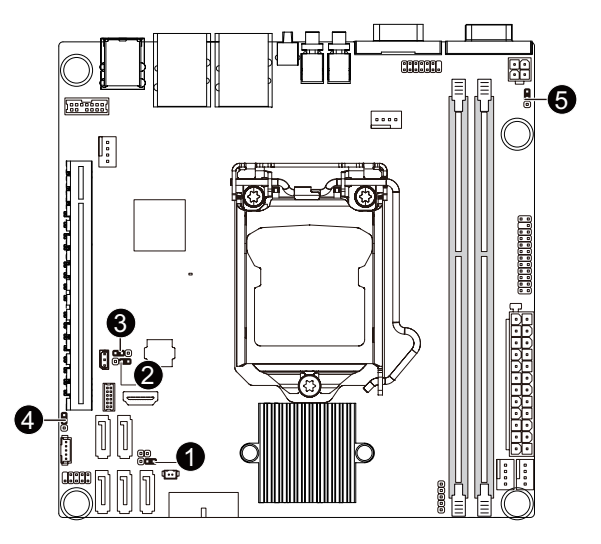

| No. | Jumper Code                                 | Jumper Setting                                                                                                    |
|-----|---------------------------------------------|----------------------------------------------------------------------------------------------------|
| 1.  | SATA_DOM4<br>(SATA port 4 DOM Jumpers)      | CAUTION!         If the SATA DOM power is supplied by the motherboard, set the jumper to pin 1-2.         If the SATA DOM power is supplied by external power, set the jumper to pin 2-3.         If a SATA type hard drive is connected to the motherboard, please ensure the jumper is closed and set to 2-3 pins (Default setting), in order to reduce any risk of hard disk damage.         Pin No.       Definition         1       P5V         2       SATA_DOM4         3       GND |
| 2.  | ME_UPDATE<br>(ME Recover Jumpers)           | 1-2 Close: ME recovery mode.<br>2-3 Close: Normal operation (Default setting)                                                                                                    |
| 3.  | BIOSRCVR<br>(BIOS Recovery Jumper)          | 1-2 Close: Normal operation (Default setting)         2-3 Close: BIOS recovery mode.                                                                                                    |
| 4.  | CLR_CMOS<br>(Clearing CMOS Jumper)          | 1-2 Close: Normal operation (Default setting)         2-3 Close: Clear CMOS data                                                                                                    |
| 5.  | CFG5<br>(PCIE_1 bandwidth<br>switch Jumper) | 1-2 Close: PCIE_1 operates in x16 bandwidth. (Default setting)         2-3 Close: PCIE_1 operates in x8 bandwidth.                                                                                                    |

### Chapter 5 BIOS Setup

BIOS (Basic Input and Output System) records hardware parameters of the system in the EFI on the motherboard. Its major functions include conducting the Power-On Self-Test (POST) during system startup, saving system parameters and loading operating system, etc. BIOS includes a BIOS Setup program that allows the user to modify basic system configuration settings or to activate certain system features. When the power is turned off, the battery on the motherboard supplies the necessary power to the CMOS to keep the configuration values in the CMOS.

To access the BIOS Setup program, press the <F2> key during the POST when the power is turned on.

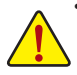

- BIOS flashing is potentially risky, if you do not encounter problems of using the current BIOS version, it is recommended that you don't flash the BIOS. To flash the BIOS, do it with caution. Inadequate BIOS flashing may result in system malfunction.
- It is recommended that you not alter the default settings (unless you need to) to prevent system
  instability or other unexpected results. Inadequately altering the settings may result in system's
  failure to boot. If this occurs, try to clear the CMOS values and reset the board to default values.
  (Refer to the Exit section in this chapter or introductions of the battery/clearing CMOS jumper in
  Chapter 1 for how to clear the CMOS values.)

#### **BIOS Setup Program Function Keys**

| <←><→>          | Move the selection bar to select the screen                       |
|-----------------|-------------------------------------------------------------------|
| <↑><↓>          | Move the selection bar to select an item                          |
| <+>             | Increase the numeric value or make changes                        |
| <->             | Decrease the numeric value or make changes                        |
| <enter></enter> | Execute command or enter the submenu                              |
| <esc></esc>     | Main Menu: Exit the BIOS Setup program                            |
|                 | Submenus: Exit current submenu                                    |
| <f1></f1>       | Show descriptions of general help                                 |
| <f3></f3>       | Restore the previous BIOS settings for the current submenus       |
| <br><f9></f9>   | Load the Optimized BIOS default settings for the current submenus |
| <f10></f10>     | Save all the changes and exit the BIOS Setup program              |
|                 |                                                                   |

### Main

This setup page includes all the items in standard compatible BIOS.

#### Advanced

This setup page includes all the items of AMI BIOS special enhanced features.

(ex: Auto detect fan and temperature status, automatically configure hard disk parameters.)

#### Chipset

This setup page includes all the submenu options for configuring the function of North Bridge and South Bridge.

(ex: Auto detect fan and temperature status, automatically configure hard disk parameters.)

#### Security

Change, set, or disable supervisor and user password. Configuration supervisor password allows you to restrict access to the system and BIOS Setup.

A supervisor password allows you to make changes in BIOS Setup.

A user password only allows you to view the BIOS settings but not to make changes.

### Server Management

Server additional features enabled/disabled setup menus.

#### Event Logs

This setup page provides items for configuration of Smbios Event Log settings and display the Smbios event logs information.

#### Boot

This setup page provides items for configuration of boot sequence.

#### Exit

Save all the changes made in the BIOS Setup program to the CMOS and exit BIOS Setup. (Pressing <F10> can also carry out this task.)

Abandon all changes and the previous settings remain in effect. Pressing <Y> to the confirmation message will exit BIOS Setup. (Pressing <Esc> can also carry out this task.)
# 5-1 The Main Menu

Once you enter the BIOS Setup program, the Main Menu (as shown below) appears on the screen. Use arrow keys to move among the items and press <Enter> to accept or enter other sub-menu.

### Main Menu Help

The on-screen description of a highlighted setup option is displayed on the bottom line of the Main Menu.

#### Submenu Help

While in a submenu, press <F1> to display a help screen (General Help) of function keys available for the menu. Press <Esc> to exit the help screen. Help for each item is in the Item Help block on the right side of the submenu.

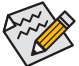

• When the system is not stable as usual, select the **Restore Defaults** item to set your system to its defaults.

The BIOS Setup menus described in this chapter are for reference only and may differ by BIOS version.

| Bios Setup Utility                                                    |                                                 |                                                              |
|-----------------------------------------------------------------------|-------------------------------------------------|--------------------------------------------------------------|
| Hain havanced chipset act                                             | curity derver ngmt Event Ebgs b                 |                                                              |
| BIOS Information<br>BIOS Version<br>Build Date and Time               | F02<br>12/04/2013                               | Set the Date. Use Tab to<br>switch between Date<br>elements. |
| BMC Information<br>BMC Firmware Version<br>SDR Version<br>FRU Version | 02.08<br>00.24<br>01.00                         |                                                              |
| Processor Information<br>Name<br>Brand String                         | Haswell<br>Genuine Intel(R) CPU 0000<br>2 JOGHZ | 0                                                            |
| Frequency<br>Processor ID<br>Stepping                                 | 2700 MHz<br>306c2<br>B0                         | <pre>++: Select Screen  f↓: Select Item Enter: Select</pre>  |
| Number of Processors<br>Microcode Revision                            | 4Core(s) / 8Thread(s)<br>ffff0006               | F1: General Help<br>F3: Previous Values                      |
| Total Memory<br>Memory Frequency                                      | 4096 MB (DDR3)<br>1333 Mhz                      | F9: Optimized Defaults<br>F10: Save & Exit<br>ESC: Exit      |
| System Date<br>System Time                                            | [Wed 12/11/2013]<br>[17:06:36]                  |                                                              |
|                                                                       |                                                 |                                                              |

- ☞ BIOS Information
- ☞ BIOS Version

Display version number of the BIOS setup utility.

☞ BIOS Build Date and Time

Displays the date and time when the BIOS setup utility was created.

- ☞ BMC Information
- ☞ BMC Firmware Version

Display version number of the BMC setup utility.

SDR Version
 Display the SDR version of the BMC setup utility.
 FRU Version

Display the FRU version of the BMC setup utility.

- ∽ Processor Information
- ∽ Processor Information
- CPU Type/Brand String/Frequency/Processor ID/Stepping/Number of Processors/ Microcode Revison

Displays the technical specifications for the installed processor.

- ∽ Memory Information
- ∽ Memory Frequency

Display the frequency information of the installed memory.

∽ System Date

Set the date following the weekday-month-day- year format.

∽ System Time

Set the system time following the hour-minute- second format.

# 5-2 Advanced Menu

The Advanced menu display submenu options for configuring the function of various hardware components. Select a submenu item, then press Enter to access the related submenu screen.

| Bios Setup Utility<br>Main <mark>Advanced</mark> Chipset Security Server Mgmt Event Logs Boot                                                                                                    | Save & Exit                                                                                                    |
|----------------------------------------------------------------------------------------------------|----------------------------------------------------------------------------------------------------|
| <pre>&gt; ACPI Settings<br/>Trusted Computing<br/>&gt; PCI Subsystem Settings<br/>&gt; CPU Configuration<br/>&gt; SATA Configuration<br/>&gt; Super 10 Configuration<br/>&gt; Super 10 Configuration<br/>&gt; Serial Port Console Redirection<br/>&gt; Network Stack<br/>&gt; ISCSI Configuration<br/>&gt; Intel(R) I210 Gigabit Network Connection - 74:D4:35:10:27:7E<br/>&gt; Intel(R) I210 Gigabit Network Connection - 74:D4:35:10:27:7F</pre> | System ACPI Parameters.<br>++: Select Screen<br>14: Select Item<br>Enter: Select<br>+/-: Change Opt.<br>F1: General Help<br>F3: Previous Values<br>F9: Optimized Defaults<br>F10: Save & Exit<br>ESC: Exit |
|                                                                                                    |                                                                                                    |

## 5-2-1 ACPI Configuration

| Advanced         | Bios Setup Utility |                                                                                                    |
|------------------|--------------------|----------------------------------------------------------------------------------------------------|
| ACPI Settings    |                    | Select ACPI sleep state<br>the system will enter when<br>the SUSPEND button is                                                                                         |
| ACPI Sleep State |                    | pressed.                                                                                                    |
|                  |                    |                                                                                                    |
|                  |                    | <pre>+*: Select Screen 14: Select Item Enter: Select +/-: Change Opt. F1: General Help F3: Previous Values F3: Optimized Defaults F10: Save &amp; Exit ESC: Exit</pre> |

## ∽ ACPI Settings

## → ACPI Sleep State

Select the highest ACPI sleep state the system will enter, when the suspend button is pressed. Options available: Suspend Disabled/S1 only (CPU Stop Clock) for OS to choose from. Default setting is **S1 only (CPU Stop Clock)**.

## 5-2-2 Trusted Computing (Optional)

| Advanced                                               | Bios Setup Utility |                                                                                                    |
|--------------------------------------------------------|--------------------|----------------------------------------------------------------------------------------------------|
| Configuration<br>Security Device Support               |                    | Enables or Disables BIOS<br>support for security<br>device. O.S. will not show<br>Security Device TCS FET                                                  |
| Current Status Information<br>NO Security Device Found |                    | <pre>trotacl and INT1A interface will not be available. ++: Select Screen</pre>                                                                            |
|                                                        |                    | 14: Select Item<br>Enter: Select<br>+/-: Change Opt.<br>F1: General Help<br>F3: Previous Values<br>F3: Optimized Defaults<br>F10: Save & Exit<br>ESC: Exit |

## ∽ Configuration

## ∽ Security Device Support

Select Enabled to activate TPM support feature. Options available: Enabled/Disabled. Default setting is **Disabled**.

## ∽ Current Status Information

Display current TPM status information.

## 5-2-3 PCI Subsystem Settings

|   | Advanced                                                                                           | Bios Setup Utility                                            |                                                                                                    |
|---|----------------------------------------------------------------------------------------------------|---------------------------------------------------------------|----------------------------------------------------------------------------------------------------|
|   | PCI Express Slot #1 I/O ROM                                                                        | [Enabled]                                                     | Enable/Disable PCI-Express                                                                            |
|   | Onboard LAN I/O ROM Option                                                                         | (PXE)                                                         |                                                                                                    |
|   | Onboard LAN1 Controller<br>Onboard LAN1 I/O ROM<br>Onboard LAN2 Controller<br>Onboard LAN2 I/O ROM | [Enabled]<br>[Enabled]<br>[Enabled]                           |                                                                                                    |
|   | PCI 64bit Resources Handling<br>Above 46 Decoding                                                  | [Disabled]                                                    |                                                                                                    |
|   | PCI Common Settings                                                                                |                                                               |                                                                                                    |
|   | PCI Latency Timer<br>VGA Palette Snoop<br>PERR# Generation<br>SERR# Generation                     | [32 PCI Bus Clocks]<br>[Disabled]<br>[Disabled]<br>[Disabled] | ++: Select Screen<br>14: Select Item<br>Enter: Select<br>+/-: Change Opt.<br>F1: Seneral Help         |
| Þ | PCI Express Settings                                                                               |                                                               | F3: Previous Values<br>F3: provious Values<br>F3: optimized Defaults<br>F10: Save & Exit<br>ESC: Exit |

### ∽ PCI Express Slot #1 I/O ROM

When enabled, This setting will initialize the device expansion ROM for the related PCI-E slot. Options available: Enabled/Disabled. Default setting is **Enabled**.

#### ∽ Onboard LAN I/O ROM Option

Configure onboard LAN devices and initialize device expansion ROM. Options available: PXE/iSCSI. Default setting is **PXE**.

#### ∽ Onboard LAN1/2 I/O ROM

Enable/Disable onboard LAN devices and initialize device expansion ROM. Options available: Enabled/Disabled. Default setting is **Enabled**.

#### ∽ PCI 64bit Resources Handling

## $\curvearrowleft$ Above 4G Decoding

Enable/Disable Above 4G Decoding. Options available: Enabled/Disabled. Default setting is **Disabled**.

#### ☞ PCI Common Settings

## ☞ PCI Latency Timer

Value to be programmed into PCI Latency Timer Register. Options available: 32 PCI Bus Clocks/64 PCI Bus Clocks/96 PCI Bus Clocks/128 PCI Bus Clocks/160 PCI Bus Clocks/192 PCI Bus Clocks/224 PCI Bus Clocks/248 PCI Bus Clocks/. Default setting is **32 PCI Bus Clocks**.

## ☞ VGA Palette Snoop

Enable/Disable VGA Palette Tegisters Snooping. Options available: Enabled/Disabled. Default setting is **Disabled**.

## ∽ PERR Generation

When this item is set to enabled, PCI bus parity error (PERR) is generated and is routed to NMI. Options available: Enabled/Disabled. Default setting is **Disabled**.

## ∽ SERR Generation

When this item is set to enabled, PCI bus system error (SERR) is generated and is routed to NMI. Options available: Enabled/Disabled. Default setting is **Disabled**.

## ☞ PCI Express Settings

Press [Enter] for configuration of advanced items.

## 5-2-3-1 PCI Express Settings

| Advanced                                                                                                    | Bios Setup Utility                                                                                                    |                                                                                                    |
|----------------------------------------------------------------------------------------------------|----------------------------------------------------------------------------------------------------|----------------------------------------------------------------------------------------------------|
| PCI Express Device Register Settings<br>Relaxed Ordering<br>Extended Tag<br>No Snoop<br>Maximum Payload<br>Maximum Read Request<br>Extended Synch<br>Link Training Retry<br>Link Training Timeout (uS)<br>Unpopulated Links<br>Restore PDIE Registers | (Disabled)<br>(Disabled)<br>(Enabled)<br>(Auto)<br>(Auto)<br>(Disabled)<br>(S)<br>100<br>(Keep Link ON)<br>(Disabled) | Enables or Disables PCI<br>Express Device Relaxed<br>Ordering.                                                                                                    |
|                                                                                                    |                                                                                                    | +: Select Screen<br>14: Select Item<br>Enter: Select<br>+/-: Change Opt.<br>F1: General Help<br>F3: Previous Values<br>F9: Optimized Defaults<br>F10: Save & Exit<br>ESC: Exit |

## PCI Express Device Register Settings

#### ∽ Relaxed Ordering

Enable/DIsable PCI Express Device Relaxed Ordering feature. Options available: Enabled/Disabled. Default setting is **Disabled**.

#### ∽ Extended Tag

When this feature is enabled, the system will allow device to use 8-bit Tag field as a requester. Options available: Enabled/Disabled. Default setting is **Disabled**.

#### No Snoop

Enable/Disable PCI Express Device No Snoop option. Options available: Enabled/Disabled. Default setting is **Enabled**.

#### Maximum Playload

Set maximum playload for PCI Express Device or allow system BIOS to select the value. Options available: Auto/128 Bytes/256 Bytes/512 Bytes/1024 Bytes/2048 Bytes/4096 Bytes. Default setting is **Auto**.

#### ∽ Maximum Read Request

Set maximum Read Reuest size for PCI Express Device or allow system BIOS to select the value. Options available: Auto/128 Bytes/256 Bytes/512 Bytes/1024 Bytes/2048 Bytes/4096 Bytes. Default setting is **Auto**.

#### Extended Synch

When this feature is enabled, the system will allow generation of Extended Synchronization patterns. Options available: Enabled/Disabled. Default setting is **Disabled**.

## ∽ Link Training Retry

Define the number of Retry Attempts software wil take to retrain the link if previous training attempt was unsuccessful. Press <+> / <-> keys to increase or decrease the desired values.

## ∽ Link Training Timeout (us)

Define the number of Microseconds software will wait before polling 'Link Training' bit in Link Status register. Press <+> / <-> keys to increase or decrease the desired values. Value rang is from 10 to 10000 us.

## 

When this item is set to 'Disable Link, the system will operate power save feature for those unpopulated PCI Express links.

Options available: Keep Link ON/ Disable Link. Default setting is Keep Link ON.

#### ∽ Restore PCIE Registers

When this item is enabled, the system will restore PCI Express device configuration on S3 resume. Warning: Enabling this may cause issues with other hardware after S3 resume.

Options available: Enabled/Disabled. Default setting is **Disabled**.

## 5-2-4 CPU Configuration

| Advanced                                                                                                    | Bios Setup Utility |                                                                                                    |
|----------------------------------------------------------------------------------------------------|--------------------|----------------------------------------------------------------------------------------------------|
| Advanced<br>CPU Configuration<br>Genuine Intel(R) CPU 0000 @ 2.70GHz<br>CPU Signature<br>Processor Family<br>Microcode Patch<br>FSB Speed<br>Max CPU Speed<br>Min CPU Speed<br>Processor Cores<br>Intel HT Technology<br>Intel VT-x Technology<br>Intel VT-x Technology<br>G4-bit<br>EIST Technology<br>CPU C6 state<br>CPU C6 state<br>CPU C7 state<br>L1 Data Cache<br>L2 Cache | Bios Setup Utility | Enabled for Windows XP and<br>Linux (OS optimized for<br>Hyper-Threading<br>Technology) and Disabled<br>for other OS (OS not<br>optimized for<br>Hyper-Threading<br>Technology). When Disabled<br>only one thread per<br>enabled core is enabled.<br>+*: Select Screen<br>14: Select Item<br>Enter: Select<br>+/-: Change Opt.<br>F1: General Help<br>F3: Previous Values<br>F3: Optimized Defaults<br>F10: Save & Exit<br>ESC: Exit |
| L3 Cache                                                                                                    | 8192 kB            |                                                                                                    |

#### Bios Setup Utility

▲ Enable/Disable ACPI T

+: Select Screen 14: Select Item Enter: Select 4/-: Change Opt. F1: General Help F3: Previous Values F9: Optimized Defaults F10: Save & Exit F00: Save & Exit

| Hyper-threading                 |
|---------------------------------|
| Active Processor Cores          |
| Overclocking lock               |
| Limit CPUID Maximum             |
| Execute Disable Bit             |
| Intel Virtualization Technology |
| Hardware Prefetcher             |
| Adjacent Cache Line Prefetch    |
| CPU AES                         |
| Boot performance mode           |
| EIST                            |
| Turbo Mode                      |
| Energy Performance              |
| Platform power limit lock       |
| CPU C states                    |
| Enhanced C1 state               |
| CPU C3 Report                   |
| CPU C6 report                   |
| CPU C7 report                   |
| Package C state demotion        |
| Package C state undemotion      |
| CFG lock                        |
| Package C State limit           |
| Intel TXT(LT) Support           |
|                                 |
|                                 |

Advanced

[Enabled] [A11] [Oisabled] [Disabled] [Enabled] [Enabled] [Enabled] [Enabled] [Enabled] [Enabled] [Enabled] [Enabled] [Enabled] [Enabled] [Enabled] [Enabled] [Enabled] [Enabled] [Disabled] [Disabled] [Disabled] [Disabled] [Disabled] [Disabled] [Disabled]

| Advanced                                                                                                    | Bios Setup Utility                                                                                                    |                                                                                                    |
|----------------------------------------------------------------------------------------------------|----------------------------------------------------------------------------------------------------|----------------------------------------------------------------------------------------------------|
| Active Processor Cores<br>Overclocking lock<br>Limit CPUID Maximum<br>Execute Disable Bit<br>Intel Virtualization Technology<br>Hardware Prefetcher<br>Adjacent Cache Line Prefetch<br>CPU AES<br>Boot performance mode<br>EIST<br>Turbo Mode<br>Energy Performance<br>Platform power limit lock<br>CPU C states<br>Enhanced C1 state<br>CPU C3 Report<br>CPU C6 Report<br>CPU C6 Report<br>CPU C7 report<br>Package C state undemotion<br>CFG lock<br>Package C State limit<br>Intel TXT(LT) Support<br>ACPU T State<br>CPU DTS | <pre>(A11) (Disabled) (Disabled) (Enabled) (Enabled) (Enabled) (Enabled) (Enabled) (Turbo Performance) (Enabled) (Enabled) (Enabled) (Enabled) (Enabled) (Enabled) (Enabled) (Enabled) (Disabled) (Disabled) (Disabled) (Disabled)</pre> | <ul> <li>Disabled: ACPI thermal<br/>management uses EC<br/>reported temperature<br/>values.</li> <li>Enabled: ACPI thermal<br/>management uses DTS SMM<br/>mechanism to obtain CPU<br/>temperature values.</li> <li>Out of Spec: ACPI Thermal<br/>Management uses EC<br/>reported temperature</li> <li>Select Screen<br/>14: Select Screen<br/>14: Select Ttem<br/>Enter: Select<br/>+/-: Change Opt.</li> <li>F1: General Help<br/>F3: Previous Values<br/>F9: Optimized Defaults<br/>F10: Save &amp; Exit<br/>ESC: Exit</li> </ul> |

- ∽ CPU Configuration
- CPU Type/Signature/Processor Family/Microcode Patch/FSB Speed/Max CPU Speed/ Min CPU Speed/Processor Cores/Intel HT Technology/Intel VT-x Technology/ Intel SMX Technology

Displays the technical specifications for the installed processor.

· 64-bit

Display the supported information of installed CPU.

Display Intel EIST Technology function support information.

∽ CPU C3 state

Display the support information of CPU C3 state feature.

CPU C6 state

Display the support information of CPU C6 state feature.

∽ CPU C7 state

Display the support information of CPU C7 state feature.

- ∽ Cache Information
- $\backsim$  L1 Data Cache / L1 Code Cache / L2 Cache / L3 Cache

Displays the technical specifications for the installed processor.

→ Hyper-threading

The Intel Hyper Threading Technology allows a single processor to execute two or more separate threads concurrently. When hyper-threading is enabled, multi-threaded software applications can execute their threads, thereby improving performance.

Options available: Enabled/Disabled. Default setting is Enabled.

#### Active Processor Cores (Note)

Allows you to determine whether to enable all CPU cores. Options available: All/1/2/3. Default setting is All.

#### Overclocking lock

Enable/Disable Overclocking lock.

Options available: Enabled/Disabled. Default setting is **Disabled**.

#### ∽ Limit CPUID Maximum

When enabled, the processor will limit the maximum COUID input values to 03h when queried, even if the processor supports a higher CPUID input value.

When disabled, the processor will return the actual maximum CPUID input value of the processor when queried.

Options available: Enabled/Disabled. Default setting is Disabled.

#### Execute Disable Bit

When enabled, the processor prevents the execution of code in data-only memory pages. This provides some protection against buffer overflow attacks.

When disabled, the processor will not restrict code execution in any memory area. This makes the processor more vulnerable to buffer overflow attacks.

Options available: Enabled/Disabled. Default setting is Enabled.

#### Intel Virtualization Technology

Select whether to enable the Intel Virtualization Technology function. VT allows a single platform to run multiple operating systems in independent partitions.

Options available: Enabled/Disabled. Default setting is Enabled.

#### Hardware Prefetcher

Select whether to enable the speculative prefetch unit of the processor.

Options available: Enabled/Disabled. Default setting is **Enabled**.

#### Adjacent Cache Line Prefetch

When enabled, cache lines are fetched in pairs. When disabled, only the required cache line is fetched. Options available: Enabled/Disabled. Default setting is **Enabled**.

#### 🗢 CPU AES

Enable/Disable CPU Advanced Encryption Standard instructions. Options available: Enabled/Disabled. Default setting is **Enabled**.

#### Boot performance mode

Configure the Boot performance mode.

Options available: Turbo Performance/Max Non-Turbo Performance/Max bettery/Turbo Performance. Default setting is **Turbo Performance**.

#### EIST (Enhanced Intel SpeedStep Technology)

Conventional Intel SpeedStep Technology switches both voltage and frequency in tandem between high and low levels in response to processor load.

Options available: Enabled/Disabled. Default setting is Enabled.

(Note) This item is present only if you install a CPU that supports this feature. For more information about Intel CPUs' unique features, please visit Intel's website.

## ං Turbo Mode

When this item is enabled, tje processor will automatically ramp up the clock speed of 1-2 of its processing cores to improve its performance.

When this item is disabled, the processor will not overclock any of its core.

Options available: Enabled/Disabled. Default setting is **Enabled**.

#### ∽ Energy Performance

Energy Performance Bias is Intel CPU function.

The larger value in MSR\_ENERGY\_PERFORMANCE\_BIAS register,

CPU will save more power but lose more performance.

**Note:** This register will be changed by OS too if OS support it like Windows 2008 or newer Linux. Options available:

Performance : Write value 0 into MSR\_ENERGY\_PERFORMANCE\_BIAS Balanced Performance: Write value 7 into MSR\_ENERGY\_PERFORMANCE\_BIAS Balanced Energy: Write value 11 into MSR\_ENERGY\_PERFORMANCE\_BIAS Energy Efficient: Write value 15 into MSR\_ENERGY\_PERFORMANCE\_BIAS Default setting is **Performance**.

#### ∽ Platform power limit lock

Options available: Enabled/Disabled. Default setting is Enabled.

#### CPU C State

Enable/Disable CPU C State feature.

Options available: Enabled/Disabled. Default setting is **Enabled**.

#### Contract C1 State

Enable/Disable C1E State feature.

Options available: Enabled/Disabled. Default setting is Enabled.

#### CPU C3/C6 Report (Note)

Allows you to determine whether to let the CPU enter C3/C6 mode in system halt state. When enabled, the CPU core frequency and voltage will be reduced during system halt state to decrease power consumption. The C3/C6 state is a more enhanced power-saving state than C1. Options available: Enabled/Disabled. Default setting is **Enabled**.

#### ☞ CPU C7 Report (Note)

Allows you to enable or disable the CPU C7 (ACPI C3) report. Options available: Disabled/CPU C7/CPU C7s. Default setting is CPU C7s.

#### ∽ Package C state demotion

Configure state for the C-State package demotion.

Options available: Enabled/Disabled. Default setting is **Disabled**.

#### ∽ Package C state undemotion

Configure state for the C-State package undemotion.

Options available: Enabled/Disabled. Default setting is **Disabled**.

#### ං CFG lock

Options available: Enabled/Disabled. Default setting is Enabled.

## ☞ Package C State Limit

Configure state for the C-State package limit. Options available: C0/C1/C3/C6/C7/C7s/C8/C9/C10/Auto. Default setting is Auto.

#### ∽ Intel TXT (LT) Support

Enable/Disable Intel TXT (LT) support. Options available: Enabled/Disabled. Default setting is **Disabled**.

## ACPI T State

Enable/Disable ACPI T state support. Options available: Enabled/Disabled. Default setting is **Disabled**.

## ଙ CPU DTS

Enable/Disable CPU DTS support. Options available: Enabled/Disabled. Default setting is **Disabled**.

<sup>(</sup>Note) This item is present only if you install a CPU that supports this feature. For more information about Intel CPUs' unique features, please visit Intel's website.

## 5-2-5 SATA Configuration

| Advanced                                                                                                    | Bios Setup Utility                                                                                                    |                                                                                                    |
|----------------------------------------------------------------------------------------------------|----------------------------------------------------------------------------------------------------|----------------------------------------------------------------------------------------------------|
| SATA Controller(s)<br>SATA Mode Selection<br>SATA Test Mode<br>Aggressive LPM Support<br>SATA Controller Speed<br>▶ Software Feature Mask Configuration                                                                                                    | [Enabled]<br>[AHCI]<br>[Disabled]<br>[Enabled]<br>[Default]                                                                                                    | Enable or disable SATA<br>Device.                                                                                                    |
| Serial ATA Port 0<br>Software Preserve<br>Port 0<br>Hot Plug<br>External SATA<br>SATA Device Type<br>Spin Up Device<br>Serial ATA Port 1<br>Software Preserve<br>Port 1<br>Hot Plug<br>External SATA<br>SATA Device Type<br>Spin Up Device<br>Serial ATA Port 2<br>Software Preserve<br>Port 2<br>Hot Plug                                                                                                    | Empty<br>Unknown<br>[Enabled]<br>[Disabled]<br>[Disabled]<br>[Hard Disk Drive]<br>[Disabled]<br>[Enabled]<br>[Disabled]<br>[Disabled]<br>[Hard Disk Drive]<br>[Disabled]<br>Empty<br>Unknown<br>[Enabled]<br>[Disabled]<br>[Disabled]                                                                                                    | ++: Select Screen<br>14: Select Item<br>Enter: Select<br>+-: Change Opt.<br>F1: General Help<br>F3: Previous Values<br>F9: Optimized Defaults<br>F10: Save & Exit<br>ESC: Exit                                                                                                    |
|                                                                                                    |                                                                                                    |                                                                                                    |
|                                                                                                    |                                                                                                    |                                                                                                    |
| Advanced                                                                                                    | Bios Setup Utility                                                                                                    |                                                                                                    |
| Hot Plug<br>External SATA<br>SATA Device Type<br>Spin Up Device<br>Serial ATA Port 2<br>Software Preserve<br>Port 2<br>Hot Plug<br>External SATA<br>SATA Device Type<br>Spin Up Device<br>Serial ATA Port 3<br>Software Preserve<br>Port 3<br>Hot Plug<br>External SATA<br>SATA Device Type<br>Spin Up Device<br>Serial ATA Port 4<br>Software Preserve<br>Port 4<br>Hot Plug<br>External SATA<br>SATA Device Type<br>Spin Up Device | (Disabled)<br>(Disabled)<br>(Hard Olsk Drive]<br>(Disabled)<br>Empty<br>Unknoun<br>(Enabled)<br>(Disabled)<br>(Disabled)<br>(Hard Olsk Drive]<br>(Disabled)<br>(Disabled)<br>(Disabled)<br>(Hard Olsk Drive]<br>(Disabled)<br>(Hard Olsk Drive]<br>(Disabled)<br>(Disabled) | On an edge detect from O<br>to 1, the PCH starts a<br>COMRESET initialization<br>sequence to the device.<br>++: Select Screen<br>T1: Select Item<br>Enter: Select<br>+/-: Change Opt.<br>F1: General Help<br>F3: Previous Values<br>F9: Optimized Defaults<br>F10: Save & Exit<br>ESC: Exit |

## ∽ SATA Controller(s)

Enable/Disable the SATA controller.

Options available: Enabled/Disabled. Default setting is **Enabled**.

## ☞ SATA Mode Selection

## Select the on chip SATA type.

IDE Mode: When set to IDE, the SATA controller disables its RAID and AHCI functions and runs in the IDE emulation mode. This is not allowed to access RAID setup utility.

RAID Mode: When set to RAID, the SATA controllerenables both its RAID and AHCI functions. You will be allows access the RAID setup utility at boot time.

ACHI Mode: When set to AHCI, the SATA controller enables its AHCI functionality. Then the RAID function is disabled and cannot be access the RAID setup utility at boot time.

Options available: IDE/RAID/ACHI/Disabled. Default setting is ACHI Mode.

## ☞ SATA Test Mode

Enable/Disable SATA Test Mode.

Options available: Enabled/Disabled. Default setting is **Disabled**.

## ∽ Aggressive LPM Support

Enable PCH to aggressively enter link power state. Options available: Enabled/Disabled. Default setting is **Enabled**.

### SATA Controller Speed

Indicates the maximum speed that the SATA controller can support. Options available: Default/Gen1/Gen2/Gen3. Default setting is **Default**.

## ∽ Software Feature Mask Configuration

Press [Enter] for configuration of advanced items.

## ∽ Serial Port 0/1/2/3/4/5

The category identifies Serial ATA type of hard disk that are installed in the computer. System will automatically detect HDD type.

## · Port 0/1/2/3/4/5

Enable/Disable Port 0/1/2/3/4/5. Options available: Enabled/Disabled. Default setting is **Enabled**.

## ∽ Hot Plug (for Serial SATA Port 0/1/2/3/4/5)

Enable/Disable Hot Plug support for Serial ATA Port 0/1/2/3/4/5. Options available: Enabled/Disabled. Default setting is **Disabled**.

## ∽ External SATA (for Serial SATA Port 0/1/2/3/4/5)

Enable/Disable External SATA support for Serial ATA Port 0/1/2/3/4/5.

Options available: Enabled/Disabled. Default setting is Disabled.

## ∽ SATA Device Type (for Serial SATA Port 0/1)

Define the SATA Device for Serial ATA Port 0/1.

Options available: Hard Disk Drive/Solid State Drive. Default setting is Disabled.

## ∽ Spin Up Device (for Serial SATA Port 0/1/2/3/4/5)

On an edge detect from 0 to 1, the PCH starts a COMreset initialization to the device. Options available: Enabled/Disabled. Default setting is **Disabled**.

## 5-2-5-1 Software Feature Mask Configuration

| Advanced                                                                                                    | Bios Setup Utility                                                                                                    |                                                                                                    |
|----------------------------------------------------------------------------------------------------|----------------------------------------------------------------------------------------------------|----------------------------------------------------------------------------------------------------|
| RAIDO<br>RAIDI<br>RAIDIO<br>RAIDS<br>Intel Rapid Recovery Technology<br>OROM UI and BANNER<br>HDD Unlock<br>LED Locate<br>IRRT Only on eSATA<br>Smart Response Technology<br>OROM UI Delay | [Enabled]<br>[Enabled]<br>[Enabled]<br>[Enabled]<br>[Enabled]<br>[Enabled]<br>[Enabled]<br>[Enabled]<br>[Enabled]<br>[Enabled]<br>[Enabled]<br>[2 Seconds] | Enable or disable RAIDO<br>feature.                                                                                                    |
|                                                                                                    |                                                                                                    | <pre>++: Select Screen f↓: Select Item Enter: Select +-: Change Opt. F1: General Help F3: Previous Values F9: Optimized Defaults F10: Save &amp; Exit ESC: Exit</pre> |

## ଂ RAID 0

Enable/Disable RAID 0 feature. Options available: Enabled/Disabled. Default setting is **Enabled**.

## RAID 1

Enable/Disable RAID 1 feature.

Options available: Enabled/Disabled. Default setting is **Enabled**.

### • RAID 10

Enable/Disable RAID 10 feature. Options available: Enabled/Disabled. Default setting is **Enabled**.

#### ං RAID 5

Enable/Disable RAID 5 feature. Options available: Enabled/Disabled. Default setting is **Enabled**.

## ∽ Intel Rapid Recovery Technology

Enable/Disable the Intel Rapid Start Technology (IRSTe) funciton. The IRSTe enables your system to get up and running faster from even the deepest sleep, saving time and power consumption. Options available: Enabled/Disabled. Default setting is **Enabled**.

## ○ OROM UI and BANNER

Enable/Disable OROM UI and BANNER feature. Options available: Enabled/Disabled. Default setting is **Enabled**.

#### → HDD Unlock

When this item is enabled, the HDD password unlock in the OS is enabled. Options available: Enabled/Disabled. Default setting is **Enabled**.

## ッ LED Locate

When this item is enabled, the LED/SGPIO hardware is attached and ping to locate feature is enabled on the OS.

Options available: Enabled/Disabled. Default setting is **Enabled**.

## ☞ IRRT Only on eSATA

When this item is enabled, only IRRT volumes can span internal and eSATA drives. If disabled, then any RAID volue can span internal and eSATA drives

 $\label{eq:options} \mbox{Options available: Enabled/Disabled. Default setting is {\mbox{Enabled}}.$ 

## ∽ Smart Response Technlogy

Enable/Disable Intel Smart Response Technlogy.

Options available: Enabled/Disabled. Default setting is Enabled.

## → OROM UI Delay

Options available: 2 Seconds/4 Seconds/6 Seconds/8 Seconds. Default setting is 2 Seconds.

## 5-2-6 Info Report Configuration

| Advanced                                   | Bios Setup Utility |                                                                                                    |
|--------------------------------------------|--------------------|----------------------------------------------------------------------------------------------------|
| Info Report Configuration                  |                    | Post Report Support                                                                                                    |
| Post Report<br>Post Report<br>Delay Time   | [Enabled]<br>[5]   | Englieu Disalieu                                                                                                    |
| Error Message Report<br>Info Error Message | [Enabled]          |                                                                                                    |
| Summary Screen<br>Summary Screen           | [Disabled]         |                                                                                                    |
|                                            |                    | ++: Select Screen<br>14: Select Item<br>Enter: Select<br>+/-: Change Opt.<br>F1: General Help<br>F3: Previous Values<br>F9: Optimized Defaults<br>F10: Save & Exit<br>ESC: Exit |
|                                            |                    |                                                                                                    |

## ∽ Info Report Configuration

#### ∽ Post Report

Enable/Disable Post Report support. Options available: Enabled/Disabled. Default setting is **Enabled**.

#### ∽ Delay Time

Options available: 0/1/2/3/4/5/6/78/9/10/Util Press ESC. Default setting is Until Press ESC.

### ☞ Error Message Report

#### ∽ Info Error Message

Enable/Disable Info Error Message support. Options available: Enabled/Disabled. Default setting is **Enabled**.

## Summary Screen

#### ∽ Summary Screen

Enable/Disable Summary Screen support. Options available: Enabled/Disabled. Default setting is **Disabled**.

## 5-2-7 USB Configuration

| Advanced                                                                                                    | Bios Setup Utility                                             |                                                                                                    |
|----------------------------------------------------------------------------------------------------|----------------------------------------------------------------|----------------------------------------------------------------------------------------------------|
| USB Configuration                                                                                               |                                                                | Enables Legacy USB                                                                                                    |
| USB Devices:<br>1 Drive, 2 Keyboards, 2 Mice,                                                                   | 1 Point, 3 Hubs                                                | support. AUTU option<br>disables legacy support if<br>no USB devices are<br>connected. DISABLE option                                                                           |
| Legacy USB Support<br>XHCI Hand-off<br>EHCI Hand-off<br>USB Mass Storage Driver Support<br>Port 60/64 Emulation | [Enabled]<br>[Enabled]<br>[Disabled]<br>[Enabled]<br>[Enabled] | will keep USB devices<br>available only for EFI<br>applications.                                                                                                    |
|                                                                                                    |                                                                | ++: Select Screen<br>↑↓: Select Item<br>Enter: Select<br>+/-: Change Opt.<br>F1: General Help<br>F3: Previous Values<br>F9: Optimized Defaults<br>F10: Save & Exit<br>ESC: Exit |

#### → Legacy USB Support

Enables or disables support for legacy USB devices. Options available: Auto/Enabled/Disabled. Default setting is **Enabled**.

#### ∽ XHCI Hand-off

Enable/Disable XHCI (USB 3.0) Hand-off support. Options available: Enabled/Disabled. Default setting is **Enabled**.

#### ☞ EHCI Hand-off

Enable/Disable EHCI (USB 2.0) Hand-off function. Options available: Enabled/Disabled. Default setting is **Disabled**.

## □ USB Mass Storage Driver Support<sup>(Note)</sup>

Enable/Disable USB Mass Storage Driver Support. Options available: Enabled/Disabled. Default setting is **Enabled**.

#### Port 60/64 Emulation

Enable I/O port 60h/64h emulation support. This should be enabled for the complete USB Keyboard Legacy support for non-USB aware OS.

Options available: Enabled/Disabled. Default setting is Enabled.

(Note) This item is present only if you attach USB types of device.

## 5-2-8 Super IO Configuration

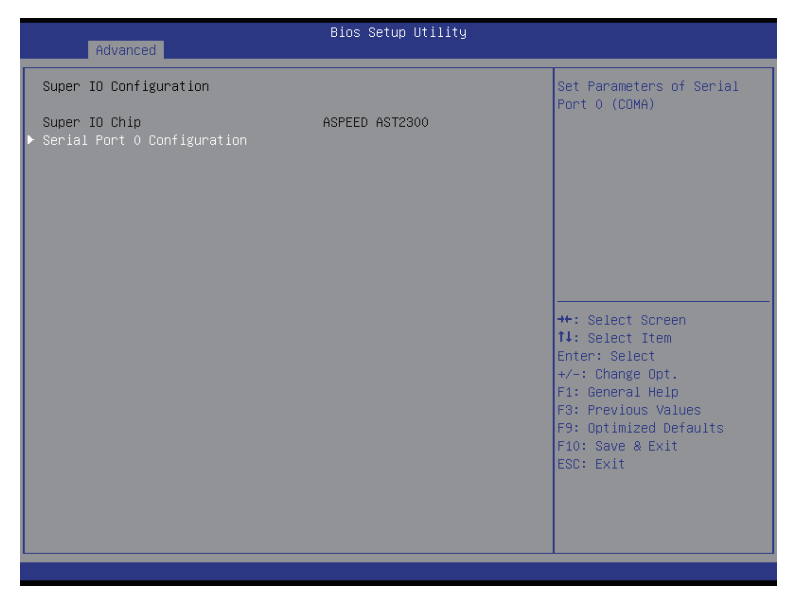

| Advanced                       | Bios Setup Utility           |                                                                   |
|--------------------------------|------------------------------|-------------------------------------------------------------------|
| Serial Port 0 Configuration    |                              | Enable or Disable Serial                                          |
| Serial Port<br>Device Settings | [Enabled]<br>IO=3F8h; IRQ=4; |                                                                   |
| Change Settings                | [Auto]                       |                                                                   |
|                                |                              |                                                                   |
|                                |                              |                                                                   |
|                                |                              | <pre>→+: Select Screen  ↑↓: Select Item</pre>                     |
|                                |                              | Enter: Select<br>+/-: Change Opt.                                 |
|                                |                              | F1: General Heip<br>F3: Previous Values<br>F9: Optimized Defaults |
|                                |                              | F10: Save & Exit<br>ESC: Exit                                     |
|                                |                              |                                                                   |
|                                |                              |                                                                   |

## ∽ Super IO Chip

Display the model name of Super IO chip.

## ∽ Serial Port 0 Configuration

## ∽ Serial Port 0

When enabled allows you to configure the serial port settings. When set to Disabled, displays no configuration for the serial port.

Options available: Enabled/Disabled. Default setting is **Enabled**.

## $\bigcirc$ Device Settings

Display the Serial Port 0 base I/O addressand IRQ.

## ∽ Change Settings

Change Serial Port 0 device settings. When set to Auto allows the server's BIOS or OS to select a configuration.

Options available: Auto/IO=3F8; IRQ=4/IO=3F8h; IRQ=3,4,5,6,7,10,11,12/

IO=2F8h; IRQ=3,4,5,6,7,10,11,12 /IO=3E8h; IRQ=3,4,5,6,7,10,11,12/IO=2E8h; IRQ=3,4,5,6,7,10,11,12. Default setting is **Auto**.

## 5-2-9 Serial Port Console Redirection

|                                                                                                    | Bios Setup Utility                                                                                                    |                                                                                                    |
|----------------------------------------------------------------------------------------------------|----------------------------------------------------------------------------------------------------|----------------------------------------------------------------------------------------------------|
| Advanced                                                                                                    |                                                                                                    |                                                                                                    |
| COM1<br>Console Redirection<br>▶ Console Redirection Settings                                                                                                    |                                                                                                    | Console Redirection Enable<br>or Disable.                                                                                                    |
| Serial Port for Out-of-Band Manager<br>Windows Emergency Management Servic<br>Console Redirection<br>Console Redirection Settings<br>SOL Switch                                                                                                    | ment/<br>jes (EMS)<br>[Enabled]<br>[Disabled]                                                                               | ++: Select Screen<br>11: Select Item<br>Enter: Select<br>+/-: Change Opt.<br>F1: General Help<br>F3: Previous Values<br>F9: Optimized Defaults<br>F10: Save & Exit<br>ESC: Exit                                          |
|                                                                                                    |                                                                                                    |                                                                                                    |
|                                                                                                    |                                                                                                    |                                                                                                    |
| Advanced                                                                                                    | Bios Setup Utility                                                                                                    |                                                                                                    |
| COM1<br>Console Redirection Settings<br>Terminal Type<br>Bits per second<br>Data Bits<br>Parity<br>Stop Bits<br>Flow Control<br>VT-UTE Combo Key Support<br>Recorder Mode<br>Resolution 100x31<br>Legacy DS Redirection Resolution<br>Putty KeyPad<br>Dedirection CDC DOT | (ANSI)<br>[115200]<br>[8]<br>[None]<br>[1]<br>[Enabled]<br>[Enabled]<br>[Enabled]<br>[B0x24]<br>[V1100]<br>[2]come Enabled] | Emulation: ANSI: Extended<br>ASCII char set. VT100:<br>ASCII char set. VT100+:<br>Extends VT100 to support<br>color, function keys, etc.<br>VT-UTF8: Uses UTF8<br>encoding to map Unicode<br>chars onto 1 or more bytes. |
| Redirection After BIUS PUST                                                                                                    | (Always Enable)                                                                                                    | 14: Select Item<br>Enter: Select<br>+/-: Change Opt.<br>F1: General Help<br>F3: Previous Values<br>F9: Optimized Defaults                                                                                                |

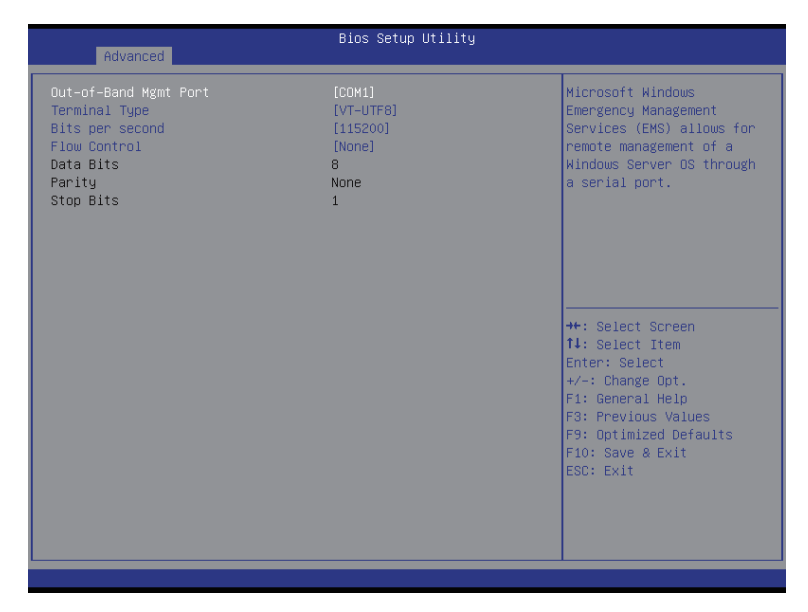

## COM1/Serial Port for Out-of Band Management/Windows Emergency Management Service (EMS)

## ∽ Console Redirection <sup>(Note)</sup>

Select whether to enable console redirection for specified device. Console redirection enables users to manage the system from a remote location.

Options available: Enabled/Disabled. Default setting is **Disabled**.

## Console Redirection Settings

## Terminal Type

Select a terminal type to be used for console redirection. Options available: VT100/VT100+/ANSI /VT-UTF8.

## ☞ Bits per second

Select the baud rate for console redirection. Options available: 9600/19200/57600/115200.

## つ Data Bits

Select the data bits for console redirection. Options available: 7/8.

## ~ Parity

A parity bit can be sent with the data bits to detect some transmission errors. Even: parity bi is 0 if the num of 1's in the data bits is even. Odd: parity bit is0if num of 1's the data bits is odd. Mark: parity bit is always 1. Space: Parity bit is always 0.

(Note) Advanced items prompt when this item is defined.

Mark and Space Parity do not allow for error detection. Options available: None/Even/Odd/Mark/Space.

### ∽ Stop Bits

Stop bits indicate the end of a serial data packet. (A start bit indicates the beginning). The standard setting is 1 stop bit. Communication with slow devices may require more than 1 stop bit. Options available: 1/2.

## Flow Control

Flow control can prevent data loss from buffer overflow. When sending data, if the receiving buffers are full, a 'stop' signal can be sent to stop the data flow. Once the buffers are empty, a 'start' signal can be sent to re-start the flow. Hardware flow control uses two wires to send start/stop signals. Options available: None/Hardware RTS/CTS.

### VT-UTF8 Combo Key Support (Note)

Enable/Disable VT-UTF8 Combo Key Support.

Options available: Enabled/Disabled. Default setting is Enabled.

## Recorder Mode (Note)

When this mode enabled, only text will be send. This is to capture Terminal data. Options available: Enabled/Disabled.

#### ∽ Resolution 100x31 <sup>(Note)</sup>

Enables or disables extended terminal resolution. Options available: Enabled/Disabled.

### Legacy OS Redirection Resolution (Note)

On Legacy OS, the number of Rows and Columns supported redirection. Options available: 80x24/80X25.

### ∽ Putty KeyPad (Note)

Select function FunctionKey and KeyPad on Putty. Options available: VT100/LINUX/XTERMR6/SCO/ESCN/VT400.

#### Redirection After BIOS POST (Note)

This option allows user to enable console redirection after O.S has loaded. Options available: Always Enable/Boot Loader. Default setting is **Always Enable**.

#### ∽ Out-of-Bnad Mgmt Port

Microsoft Windows Emerency Management Service (EMS) allows for remote management of a Windows Server OS through a serial port.

Options available: COM1/COM2.

## SOL Switch

When enabled, COM1 Switch to AST2300 SOL UART. When disabled, COM1 Switch to IT8728 SOL UART. Options available: Enabled/Disabled. Default setting is **Disabled**.

## 5-2-10 Network Stack

| Advanced                                              | Bios Setup Utility                  |                                                                                                    |
|-------------------------------------------------------|-------------------------------------|----------------------------------------------------------------------------------------------------|
| Network stack<br>Ipv4 PXE Support<br>Ipv6 PXE Support | [Enabled]<br>[Enabled]<br>[Enabled] | Enable/Disable UEFI<br>network stack                                                                                                    |
|                                                       |                                     | <pre>++: Select Screen 11: Select Item Enter: Select +/-: Change Opt. F1: General Help F3: Previous Values F3: Optimized Defaults F10: Save &amp; Exit ESC: Exit</pre> |

#### Over the stack of the stack of the stack

Enable/Disable UEFI network stack.

Options available: Enabled/DIsabled. Default setting is Disabled.

## ∽ Ipv4 PXE Support<sup>(Note)</sup>

Enable/Disable Ipv4 PXE feature. Options available: Enabled/DIsabled. Default setting is **Enabled**.

## ☞ Ipv6 PXE Support<sup>(Note)</sup>

Enable/Disable Ipv6 PXE feature. Options available: Enabled/DIsabled. Default setting is **Enabled**.

## 5-2-11 iSCSI Configuration

| Bios Setup Utility<br>Advanced |                                                                                                    |
|--------------------------------|----------------------------------------------------------------------------------------------------|
| iSCSI Initiator Name           | The worldwide unique name                                                                                                    |
| ▶ Add an Attempt               | IQN format is accepted.                                                                                                    |
| ► Delete Attempts              |                                                                                                    |
| ▶ Change Attempt Order         |                                                                                                    |
|                                |                                                                                                    |
|                                |                                                                                                    |
|                                | +: Select Screen<br>14: Select Item<br>Enter: Select<br>+/-: Change Opt.<br>F1: General Help<br>F3: Previous Values<br>F9: Optimized Defaults<br>F10: Save & Exit<br>ESC: Exit |

- ☞ iSCSI Initiator Name
- ∽ Add an Attempts

Press [Enter] for configuration of advanced items.

→ Delete Attempts

Press [Enter] for configuration of advanced items.

∽ Change Attempt Order

Press [Enter] for configuration of advanced items.

## 5-2-12 Intel (R) I210 Gigabit Network Connection

| Bios Setup Utility                                                                                                    |                                                                                                    |                                                                                                    |
|----------------------------------------------------------------------------------------------------|----------------------------------------------------------------------------------------------------|----------------------------------------------------------------------------------------------------|
| Advanced                                                                                                    |                                                                                                    |                                                                                                    |
| PORT CONFIGURATION MENU<br>► NIC Configuration<br>Blink LEDs                                                                                                    |                                                                                                    | Configure Boot Protocol,<br>Wake on LAN, Link Speed,<br>and VLAN.                                                                                                    |
| PORT CONFIGURATION INFORMATION<br>UEFI Driver:<br>Adapter PBA:<br>Chip Type<br>PCI Device ID<br>Bus:Device:Function<br>Link Status<br>MAC Address<br>Virtual MAC Address | Intel(R) PR0/1000 5.7.06<br>PCI-E<br>130410-004<br>Intel 1210<br>1533<br>01:00:00<br>[0]sconnected]<br>74:04:35:10:27:7E<br>74:04:35:10:27:7E | ++: Select Screen<br>†4: Select Item<br>Enter: Select<br>+/-: Change Opt.<br>F1: General Help<br>F3: Previous Values<br>F9: Optimized Defaults<br>F10: Save & Exit<br>ESC: Exit |
|                                                                                                    |                                                                                                    |                                                                                                    |
| Advanced                                                                                                    | Bios Setup Utility                                                                                                    |                                                                                                    |
| Link Speed<br>Wake On LAN                                                                                                    | [Auto Negotiated]<br>[Enabled]                                                                                                    | Specifies the port speed<br>used for the selected boot<br>protocol.                                                                                                    |

++: Select Screen 11: Select Item Enter: Select +/-: Change Opt. F1: General Help F3: Previous Values F9: Optimized Defaults F10: Save & Exit ESC: Exit

## ∽ PORT CONFIGURATION MENU

## ∽ NIC Configuration

Press [Enter] for configuration of advanced items.

## ∽ Blink LEDs (range 0-15 seconds)

Blink LEDs for the specified duration (up to 15 seconds). Press the numberic keys to input the desired value.

## ∽ PORT CONFIGURATION INFORMATION

## → UEFI Driver

Display the UEFI driver information.

## Adapter PBA

Display the Adapter PBA information.

Chip Type

Display the Chip type.

→ PCI Device ID

Display the PCI device ID.

☞ Bus:Device:Function

Display the number of Bus/Device/Function

C Link Status

Display the link status.

MAC Address

Display the Factory MAC address information.

## Virtual MAC Address

Display the virtual MAC address information.

∽ Link Speed

Change link speed duplex for current port. Options available: Auto Negotiated/10Mbps Half/10Mbps Half/10Mbps Full. Default setting is **Auto Neg0tiated**.

## ⑦ Wake On LAN

Enable/Disable Wake On LAN feature. Options available: Enabled/DIsabled. Default setting is **Enabled**.

# 5-3 Chipset Menu

The Chipset menu display submenu options for configuring the function of North Bridge and South Bridge. Select a submenu item, then press Enter to access the related submenu screen.

| <ul> <li>System Agent (SA) Configuration</li> <li>FCH-IO Configuration</li> <li>Intel Server Platform Services</li> <li>**: Select Screen</li> <li>I4: Select Item</li> <li>Enter: Select</li> <li>*/-: Change Opt.</li> <li>F1: General Help</li> <li>F3: Previous Values</li> <li>F9: Optimized Defaults</li> <li>F10: Save &amp; Exit</li> <li>ESC: Exit</li> </ul> | Main Advanced Chipset                                                                                              | Bios Setu<br>Security Server Mgm1 | p Utility<br>Event Logs Boot | Save & Exit                                                                                                    |
|----------------------------------------------------------------------------------------------------|----------------------------------------------------------------------------------------------------|-----------------------------------|------------------------------|----------------------------------------------------------------------------------------------------|
|                                                                                                    | <ul> <li>System Agent (SA) Configur</li> <li>PCH-IO Configuration</li> <li>Intel Server Platform Server</li> </ul> | ration<br>vices                   |                              | System Agent (SA)<br>Parameters<br>++: Select Screen<br>11: Select Item<br>Enter: Select<br>+/-: Change Opt.<br>F1: General Help<br>F3: Previous Values<br>F9: Optimized Defaults<br>F9: Optimized Defaults<br>F10: Save & Exit<br>ESC: Exit |

## 5-3-1 System Agent (SA)Configuration

| Chipset                                                                                                 | Bios Setup Utility              |                                                                                                    |
|----------------------------------------------------------------------------------------------------|---------------------------------|----------------------------------------------------------------------------------------------------|
| System Agent Bridge Name<br>System Agent RC Version<br>VT-d Capability                                  | Haswell<br>1.6.0.0<br>Supported | Check to enable VT-d<br>function on MCH.                                                                                                    |
| VT-d<br>Enable NB CRID                                                                                  | [Enabled]<br>[Disabled]         |                                                                                                    |
| <ul> <li>Graphics Configuration</li> <li>NB FCIE Configuration</li> <li>Memory Configuration</li> </ul> |                                 |                                                                                                    |
|                                                                                                    |                                 | +: Select Screen<br>11: Select Item<br>Enter: Select<br>+/-: Change Opt.<br>F1: General Help<br>F3: Previous Values<br>F9: Optimized Defaults<br>F10: Save & Exit<br>ESC: Exit |
|                                                                                                    |                                 |                                                                                                    |

#### System Agent Bridge Name

Display the System Agent (SA) Bridge Name.

#### System Agent RC Version

Display the version number of System Agent RC.

#### ☞ VT-d Capability

Display the VT-d support information.

ං VT-d

Enable/Disable Intel Virtualization Technology for Directed I/O (VT-d) feature. Options available: Enabled/DIsabled. Default setting is **Enabled**. Options available: Enabled/DIsabled. Default setting is **Enabled**.

#### ☞ Enable NB CRID

Options available: Enabled/DIsabled. Default setting is **Disabled**.

#### ☞ Graphics Configuration

Press [Enter] for configuration of advanced items.

#### ∽ NB PCIe Configuration

Press [Enter] for configuration of advanced items.

#### ∽ Memory Configuration

Press [Enter] for configuration of advanced items.

## 5-3-1-1 Graphic Configuration

| Chipset                | Bios Setup Utility |                                                                                                    |
|------------------------|--------------------|----------------------------------------------------------------------------------------------------|
| Graphics Configuration |                    | Select which of PEG(Slot                                                                                                    |
| Primary Display        | [Auto]             | PCIE_1)/Unboard graphics<br>device should be Primary<br>Display.<br>++: Select Screen<br>fl: Select Item<br>Enter: Select<br>+/-: Change Opt.<br>F1: General Help<br>F3: Previous Values<br>F9: Optimized Defaults<br>F9: Optimized Defaults<br>F1: Select Exit<br>ESC: Exit |
|                        |                    |                                                                                                    |

## ∽ Graphic Configuration

## ∽ Primary Display Device

Configure the Primary display device.

Options available: Auto/IGFX(if the CPU support graphic)/PEG/Onboard VGA. Default setting is Auto.

## 5-3-1-2 NB PCIe Configuration

| Chipset                                                                                                    | Bios Setup Utility                                                                                                    |                                                                                                    |
|----------------------------------------------------------------------------------------------------|----------------------------------------------------------------------------------------------------|----------------------------------------------------------------------------------------------------|
| NB PCIE Configuration<br>PEGO<br>PEGO = Gen X<br>PEG1 = Gen X<br>PEG2 = PEG2 - Gen X<br>Run-time C7 Allowed<br>Enable PEG<br>Detect Non-Compliance Device<br>Program PCIE ASPM after OpROM<br>PEG0 De-emphasis Control<br>PEG1 De-emphasis Control<br>PEG2 - ASPM<br>PEG2 - ASPM<br>PEG2 - ASPM<br>PEG2 - ASPM<br>PEG2 - ASPM<br>PEG2 - ASPM<br>PEG Sampler Calibrate<br>Swing Control<br>PEG Gen3 Equalization<br>Gen3 Eq Preset Search<br>PEG RxCEM LoopBack Mode | Not Present<br>[Auto]<br>Not Present<br>[Auto]<br>Not Present<br>[Auto]<br>[Enabled]<br>[Disabled]<br>[Disabled]<br>[Disabled]<br>[Disabled]<br>[Disabled]<br>[Disabled]<br>[Disabled]<br>[Disabled]<br>[Full]<br>[Enabled]<br>[Enabled]<br>[Enabled]<br>[Disabled]<br>[Enabled]<br>[Enabled]<br>[Disabled] | Configure PEG0 B0:D1:F0<br>Gen1-Gen3<br>++: Select Screen<br>11: Select Item<br>Enter: Select<br>+/-: Change Opt.<br>F1: General Help<br>F3: Previous Values<br>F9: Optimized Defaults<br>F10: Save & Exit<br>ESC: Exit |
|                                                                                                    |                                                                                                    |                                                                                                    |

## ∽ NB PCle Configuration

☞ PEG0

Display PEG0 configuration information.

#### PEG0 - Gen X

Configure PEG0 B0:D1:F0 Gen1-Gen3. Options available: Auto/Gen1/Gen2/Gen3. Default setting is **Auto**.

### ☞ PEG1

Display PEG1 configuration information.

#### PEG1 - Gen X

Configure PEG1 B0:D1:F1 Gen1-Gen3. Options available: Auto/Gen1/Gen2/Gen3. Default setting is **Auto**.

#### ☞ PEG2

Display PEG2 configuration information.

#### PEG2 - Gen X

Configure PEG2 B0:D1:F2 Gen1-Gen3. Options available: Auto/Gen1/Gen2/Gen3. Default setting is Auto.

## → Run-time C7 Allowed

Configure Run-time C7 feature. Options available: Enabled/Disabled. Default setting is **Enabled**.

## ∽ Enable PEG

Enable/Disable PEG. Options available: Enabled/Disabled. Default setting is **Auto**.

## ∽ Detect Non-Compliance Device

Detect Non-Compliance PCI Express Device in PEG. Options available: Enabled/Disabled. Default setting is **Disabled**.

### ∽ Program PCIe ASPM after OpROM

Enable/Disable Program PCIe ASPM after OpROM.

Options available: Enabled/Disabled. Default setting is **Disabled**.

#### PEG0 De-emphasis Control

PEG0:Configure the De-emphasis control on PEG. Options available: Options available: -6 dB/-3.5 dB. Default setting is **-3.5 dB**.

#### PEG1 De-emphasis Control

PEG1:Configure the De-emphasis control on PEG. Options available: Options available: -6 dB/-3.5 dB. Default setting is **-3.5 dB**.

#### ∽ PEG2 De-emphasis Control

PEG2:Configure the De-emphasis control on PEG.

Options available: Options available: -6 dB/-3.5 dB. Default setting is -3.5 dB.

∽ PEG0 - ASPM

Control ASPM support for the PEG Device. This has no effect if PEG is not the currently active device. Options available: Enabled/Disabled. Default setting is **Disabled**.

#### ☞ PEG1 - ASPM

Control ASPM support for the PEG Device. This has no effect if PEG is not the currently active device. Options available: Enabled/Disabled. Default setting is **Disabled**.

#### → PEG2 - ASPM

Control ASPM support for the PEG Device. This has no effect if PEG is not the currently active device. Options available: Enabled/Disabled. Default setting is **Disabled**.

#### PEG Sampler Calibrate

Enable or disable PEG Sampler Calibrate\nAuto means Disabled for SNB MB/DT, Enabled for IVB A0 B0.

Options available: Enabled/Disabled. Default setting is Disabled.

## Swing Control

Perform PEG Swing Control, on IVB C0 and Later. Options available: Reduced/Half/Full. Default setting is **Full**.

## ∽ PEG Gen3 Equalization

Perform PEG Gen3 Equalization steps. Options available: Enabled/Disabled. Default setting is **Enabled**.

#### ∽ Gen3 Eq Preset Search

Perform PEG Gen3 Preset Search algorithm, on IVB C0 and Later.

Options available: Enabled/Disabled. Default setting is **Enabled**.

#### ∽ PEG RxCEM LoopBack Mode

Options available: Enabled/Disabled. Default setting is **Disabled**.

## 5-3-1-3 Memory Configuration

| Bios Setup Utility<br>Chipset                                                                                                    |                                                                                      |                                                                                                    |
|----------------------------------------------------------------------------------------------------|--------------------------------------------------------------------------------------|----------------------------------------------------------------------------------------------------|
| Memory Information<br>Memory RC Version<br>Hemory Frequency<br>Total Memory<br>Memory Voltage<br>DDR3_P0_B0<br>DDR3_P0_B0<br>CAS Latency (tCL) | 1.6.0.2<br>1333 Mhz<br>4096 MB (DDR3)<br>1.35V<br>4096 MB (DDR3)<br>Not Present<br>9 | Maximum Memory Frequency<br>Selections in Mhz.                                                                                                    |
| Minimum delay time<br>CAS to RAS (tRCDmin)<br>Row Precharge (tRPmin)<br>Active to Precharge (tRASmin)<br>Memony Frequency Limiter<br>Max TOLUD | 9<br>9<br>24<br>[Auto]<br>[Dynamic]                                                  | <pre>++: Select Screen 14: Select Item Enter: Select +/-: Change Opt. F1: General Help F3: Previous Values F9: Optimized Defaults F10: Save &amp; Exit ESC: Exit</pre> |

- ∽ Memory Information
- ☞ Memory RC Version

Display version number of installed memeory.

∽ Memory Frequency

Display the frequency information of installed memory.

∽ Total Memory

Determines how much total memory is present during the POST.

∽ Memory Voltage

Display the voltage information of installed memory.

- ∽ DIMM Information:
- → DDR3\_P0\_A0/DDR3\_P0\_A1/DDR3\_P0\_B0/DDR3\_P0\_B1 Status

The size of memory installed on each of the DDR3 slots.

→ CAS Latency (tCL)

Display the CAS Latency (tCL) information of installed memory.

- ∽ Minimum delay time
- ∽ CAS to RAS (tRCDmin)

Display the CAS to RAS (tRCDmin) information of installed memory.

Row Precharge (tRPimin) Display the Row Precharge (tRPimin) information of installed memory.

#### ∽ Active to Precharge (tRCDmin)

Display the Active to Precharge (tRCDmin) information of installed memory.

## ∽ Memory Frequency Limiter

Maximum Memory Frequency Selections in Mhz. Options available: Auto/1067/1333/1600/1867/2133/2400/2667. Default setting is **Auto**.

## ー Max TOLUD

Maximum Value of TOLUD. Dynamic assignment would adjust TOLUD automatically based on largest MMIO length of installed graphic controller.

Options available: Dynamic/3.5 GB/3.25 GB/3 GB/2.75 GB/2.5 GB/2.25 GB/2 GB/1.75 GB/1.5 GB/ 1.25 GB/1 GB. Default setting is **Dynamic**.
# 5-3-2 PCH-IO Configuration

| Intel PCH RC Version       1.6.0.0       PCI Express Configuration         Intel PCH Rev ID       05/C2         > PCI Express Configuration       05/C2         > PCI Express Configuration       05/C2         > PCI Express Configuration       05/C2         > PCI Express Configuration       05/C2         > PCI Express Configuration       05/C2         > PCI Express Configuration       05/C2         > PCI Express Configuration       05/C2         > PCI Express Configuration       05/C2         > PCI Express Configuration       05/C2         > PCI Express Configuration       05/C2         > PCI Express Configuration       05/C2         > PCI Express Configuration       05/C2         > PCI Express Configuration       05/C2         > DespSx Power Policies       [Disabled]         Serial IRQ Mode       [Continuous]         SE CRID       [Disabled]         SLP_S4 Assertion Nidth       [4-5 Seconds]         Restore AC Power Loss       [Last State]         **: Select Screen       14: Select Item         Inter: Select       +/-: Change Opt.         F3: Previous Values       F3: Optimized Defaults         F10: Save & Exit       ESC: Exit | Chipset                                                                                                    | Bios Setup Utility                                                                                   |                                                                                                    |
|----------------------------------------------------------------------------------------------------|----------------------------------------------------------------------------------------------------|----------------------------------------------------------------------------------------------------|----------------------------------------------------------------------------------------------------|
| <ul> <li>PCIE Express Configuration</li> <li>USB Configuration</li> <li>DeepSx Power Policies [Disabled]</li> <li>GP27 Wake From DeepSx [Disabled]</li> <li>Serial IRQ Mode [Continuous]</li> <li>SB CRID [Disabled]</li> <li>SLP_S4 Assertion Width [4-5 Seconds]</li> <li>Restore AC Power Loss [Last State]</li> <li>**: Select Screen</li> <li>*/-: Change Opt.</li> <li>File General Help</li> <li>F3: Previous Values</li> <li>F9: Optimized Defaults</li> <li>F10: Save &amp; Exit</li> <li>ESC: Exit</li> </ul>                                                                                                    | Intel PCH RC Version<br>Intel PCH SKU Name<br>Intel PCH Rev ID                                                                                                    | 1.6.0.0<br>C226<br>O5/C2                                                                             | PCI Express Configuration<br>settings                                                                                                    |
|                                                                                                    | <ul> <li>PCI Express Configuration</li> <li>USB Configuration</li> <li>DeepSx Power Policies</li> <li>GP27 Wake From DeepSx</li> <li>PCIE Wake From DeepSx</li> <li>Serial IRQ Mode</li> <li>SB CRID</li> <li>SLP_S4 Assertion Width</li> <li>Restore AC Power Loss</li> </ul> | [Disabled]<br>[Enabled]<br>[Disabled]<br>[Continuous]<br>[Disabled]<br>[4-5 Seconds]<br>[Last State] | ++: Select Screen<br>14: Select Item<br>Enter: Select<br>+/-: Change Opt.<br>F1: General Help<br>F3: Previous Values<br>F9: Optimized Defaults<br>F10: Save & Exit<br>ESC: Exit |

## ∽ Intel PCH RC Version/Intel PCH SKU/Intel PCH Rev ID Information

Displays the RC version, SKU and Reverison ID information of PCH.

#### ∽ PCI Express Configuration

Press [Enter] for configuration of advanced items.

#### → USB Configuration

Press [Enter] for configuration of advanced items.

#### ∽ DeepSx Power Policies

Configure the DeepSx Mode configuration.

Options available: Disabled/Enabled in S5/Enabled in S4-S5. Default setting is Disabled.

#### ☞ GP27 Wake From DeepSx

Wake from DeepSx by the assertion of GP27 pin. Options available: Enabled/Disabled. Default setting is **Enabled**.

#### ☞ PCIE Wake From DeepSx

Wake from DeepSx by the assertion of PCIe. Options available: Enabled/Disabled. Default setting is **Disabled**.

#### ∽ Serial IRQ Mode

Configure Serial IRQ Mode. Options available: Quiet/Continuous. Default setting is **Quiet**.

#### ଙ୍କ SB CRID

Enable/Disable SB CRID. Options available: Enabled/Disabled. Default setting is **Disabled**.

## ∽ SLP\_S4 Assertion Width

Select a minimum assertion width of the SLP\_S4# signal. Options available: 1-2 Seconds/2-3 Seconds/3-4 Seconds/4-5 Seconds. Default setting is **4-5 Seconds**.

#### ∽ Restore AC Power Loss

This option provides user to set the mode of operation if an AC / power loss occurs.

**Power On**: System power state when AC cord is re-plugged.

Power Off: Do not power on system when AC power is back.

Last State: Set system to the last sate when AC power is removed.

Options available: Power On/Power Off/Last State. Default setting is Last State.

# 5-3-2-1 PCI Express Configuration

| Chipset                                                                                                    | Bios Setup Utility                                   |                                                                                                    |
|----------------------------------------------------------------------------------------------------|------------------------------------------------------|----------------------------------------------------------------------------------------------------|
| PCI Express Configuration                                                                                           |                                                      | Enable or disable PCI<br>Express Clock Gating for                                                                                                    |
| DMI Link ASPM Control<br>DMI Link Extended Synch Control<br>PCIE-USB Glitch W/A<br>PCIE Root Port Function Swapping | [Disabled]<br>[Disabled]<br>[Disabled]<br>[Disabled] |                                                                                                    |
|                                                                                                    |                                                      | ++: Select Screen<br>11: Select Item<br>Enter: Select<br>+/-: Change Opt.<br>F1: General Help<br>F3: Previous Values<br>F9: Optimized Defaults<br>F10: Save & Exit<br>ESC: Exit |

## ∽ PCI Express Clock Gating

Enable/Disable PCI Express Clock Gating for each root port. Options available: Enabled/Disabled. Default setting is **Enabled**.

#### C DMI Link ASPM Control

The control of Active State Power Management on both NB side and SB side of the DMI Link. Options available: Enabled/Disabled. Default setting is **Disabled**.

## C DMI Link Extended Synch Control

The control of Extended Synch on SB side of the DMI Link. Options available: Enabled/Disabled. Default setting is **Disabled**.

#### ☞ PCIe-USB Glitch W/A

PCIe-USB Glitch W/A for bad USB device(s) connected behind PCIE/PEG Port. Options available: Enabled/Disabled. Default setting is **Disabled**.

## ∽ PCle Root Port Function Swapping

Options available: Enabled/Disabled. Default setting is **Disabled**.

# 5-3-2-2 USB Configuration

| Chipset                                                    | Bios Setup Utility                      |                                                                                                    |
|------------------------------------------------------------|-----------------------------------------|----------------------------------------------------------------------------------------------------|
| USB Configuration<br>USB Precondition<br>XHEI Mode<br>BTCG | [Disabled]<br>[Smart Auto]<br>[Enabled] | Precondition work on USB<br>host controller and root<br>ports for faster<br>enumeration.                                                                               |
| USB Ports Per-Port Disable Control                         | [Disabled]                              |                                                                                                    |
|                                                            |                                         | <pre>++: Select Screen 14: Select Item Enter: Select +/-: Change Opt. F1: General Help F3: Previous Values F9: Optimized Defaults F10: Save &amp; Exit ESC: Exit</pre> |
|                                                            |                                         |                                                                                                    |

### ☞ USB Configuration

#### ☞ USB Precondition

Precondition work on USB host controller and root ports for faster enumeration. Options available: Enabled/Disabled. Default setting is **Disabled**.

## ా XHCI Mode

Mode of operation of xHCI controller.

Options available: Smart Auto/Auto/Enabled/Disabled/Manual. Default setting is Smart Auto.

#### ං BTCG

Options available: Enabled/Disabled. Default setting is **Enabled**.

#### ☞ USB Ports Per-Port Disable Control

Control each of the USB ports (0~13) disabling. Options available: Enabled/Disabled. Default setting is **Disabled**.

# 5-3-3 Intel Server Platform Services

| Chipse                                                                      | et                         | Bios Setup Utility           |                                               |
|-----------------------------------------------------------------------------|----------------------------|------------------------------|-----------------------------------------------|
| Intel Server Platform S<br>Intel Server Platform S<br>ME BIOS Interface Ver | Services Confi<br>Services | guration<br>[Enabled]<br>1.0 | Intel Server Platform<br>Services Help        |
| SPS Version                                                                 |                            | 3.0.4.164                    |                                               |
| ME FW Status Value                                                          | :                          | 0xf0345                      |                                               |
| ME FW State                                                                 | :                          | SPS ME FW Active             |                                               |
| ME FW Operation State                                                       | :                          | MO without UMA               |                                               |
| ME FW Error Code                                                            | :                          | No Error                     | ++: Select Screen                             |
| ME NM FW Status Value :                                                     |                            | 0×80000001                   | Enter: Select                                 |
| BIOS Booting Mode                                                           | :                          | Performance Optmized mode    | +/-: Change Upt.<br>F1: General Help          |
| Cores Disabled                                                              | :                          | 0                            | F3: Previous values<br>F9: Optimized Defaults |
| ME FW SKU Information                                                       | :                          | NM + SiEn                    | ESC: Exit                                     |
| End–of–POST Status                                                          | :                          | EOP disabled in POST         |                                               |
|                                                                             |                            |                              |                                               |
|                                                                             |                            |                              |                                               |

## ∽ Intel Server Platform Services

Enable/Disable Intel Server Platform Services Help. Options available: Enabled/Disabled. Default setting is **Enabled**.

# 5-4 Security Menu

The Security menu allows you to safeguard and protect the system from unauthorized use by setting up access passwords.

| Main Advanced                                                                                                    | Chipset Security                                                                                                    | Bios Setup<br>Server Mgmt                                | Utility<br>Event Logs | Boot | Save & Exit                                                                    |
|----------------------------------------------------------------------------------------------------|----------------------------------------------------------------------------------------------------|----------------------------------------------------------|-----------------------|------|--------------------------------------------------------------------------------|
| Password Descript                                                                                                    | ion                                                                                                    |                                                          |                       |      | Set Administrator Password                                                     |
| If ONLY the Admin<br>then this only li<br>only asked for wh<br>If ONLY the User'<br>is a power on pas<br>boot or enter Set<br>have Administrato<br>The password leng<br>in the following | istrator's password<br>mits access to Setu<br>en entering Setup.<br>s password is set,<br>sword and must be e<br>up. In Setup the Us<br>r rights.<br>th must be<br>range: | is set,<br>p and is<br>then this<br>ntered to<br>er will |                       |      |                                                                                |
| Minimum length                                                                                                    |                                                                                                    | 3                                                        |                       |      |                                                                                |
| Maximum length<br>Administrator Pas                                                                                                    | sword                                                                                                    | 20                                                       |                       |      | ++: Select Screen<br>11: Select Item<br>Enter: Select                          |
| User Password                                                                                                    |                                                                                                    |                                                          |                       |      | +∕–: Change Opt.<br>F1: General Help                                           |
| ▶ Secure Boot menu                                                                                                    |                                                                                                    |                                                          |                       |      | F3: Previous Values<br>F9: Optimized Defaults<br>F10: Save & Exit<br>ESC: Exit |

There are two types of passwords that you can set:

Administrator Password

Entering this password will allow the user to access and change all settings in the Setup Utility.

User Password

Entering this password will restrict a user's access to the Setup menus. To enable or disable this field, a Administrator Password must first be set. A user can only access and modify the System Time, System Date, and Set User Password fields.

#### ∽ Administrator Password

Press Enter to configure the Administrator password.

#### ∽ User Password

Press Enter to configure the user password.

#### ∽ Secure Boot menu

Press [Enter] for configuration of advanced items.

## 5-4-1 Secure Boot menu

The Secure Boot Menu is applicable when your device is installed the Windows® 8 operatin system.

|                                                                  | Bios Setup Utility<br>Security  |                                                                                                    |
|------------------------------------------------------------------|---------------------------------|----------------------------------------------------------------------------------------------------|
| Platform Mode<br>Secure Boot<br>Secure Boot Control              | Setup<br>Disabled<br>[Disabled] | Secure Boot mode selector.<br>'Custom' Mode allows for<br>more flexibility changing<br>Image Execution policy and<br>Secure Boot Key management.                       |
| Secure Boot Mode<br>▶ Image Execution Policy<br>▶ Key Management |                                 |                                                                                                    |
|                                                                  |                                 | <pre>++: Select Screen 11: Select Item Enter: Select +/-: Change Opt. F1: General Help F3: Previous Values F9: Optimized Defaults F10: Save &amp; Exit ESC: Exit</pre> |

#### ∽ Platform Mode

Display the System Platform Mode State.

∽ Secure Boot

Display the status of Secure Boot.

#### ∽ Secure Boot Control

Enable/Disable Secure Boot function.

Options available: Enabled/Disabled. Default setting is Disabled.

#### ∽ Secure Boot Mode

Secure Boot requires all the applications that are running during the booting process to be pre-signed with valid digital certificates. This way, the system knows all the files being loaded before Windows 8 loads and gets to the login screen have not been tampered with.

When set to Standard, it will automatically load the Secure Boot keys form the BIOS databases.

When set to Custom, you can customize the Secure Boot settings and manually load its keys from the BIOS database.

Options available: Standard/Custom. Default setting is Standard.

#### ∽ Image Execution Policy<sup>(Note)</sup>

Press [Enter] for configuration of advanced items.

## ∽ Key Management<sup>(Note)</sup>

Press [Enter] for configuration of advanced items.

# 5-4-1-1 Image Execution Policy

| Security                                                    | Bios Setup Utility                                                     |                                                                                                    |
|-------------------------------------------------------------|------------------------------------------------------------------------|----------------------------------------------------------------------------------------------------|
| Internal FV<br>Option ROM<br>Removable Media<br>Fixed Media | [Always Execute]<br>[Deny Execute]<br>[Deny Execute]<br>[Deny Execute] | Image Execution Policy per<br>device path on Security<br>Violation.                                                                                                    |
|                                                             |                                                                        | <pre>++: Select Screen 14: Select Item Enter: Select +/-: Change Opt. F1: General Help F3: Previous Values F3: Optimized Defaults F10: Save &amp; Exit ESC: Exit</pre> |

#### ☞ Image Execution policy

#### ∽ Internal FV

Image Execution Policy per device path on Security Violation. Options available: Always Execute. Default setting is **Always Execute**.

#### ∽ Option ROM

Image Execution Policy per device path on Security Violation.

Options available: Always Execute/Always Deny/Allow Execute/Defer Execute/ Deny Execute/ Query User. Default setting is **Deny Execute**.

#### ☞ Removable Media

Image Execution Policy per device path on Security Violation.

Options available: Always Execute/Always Deny/Allow Execute/Defer Execute/ Deny Execute/ Query User. Default setting is **Deny Execute**.

#### $\backsim$ Fixed Media

Image Execution Policy per device path on Security Violation.

Options available: Always Execute/Always Deny/Allow Execute/Defer Execute/ Deny Execute/ Query User. Default setting is **Deny Execute**.

# 5-4-1-2 Key Management

| Security                                                                                                   | Bios Setup Utility |                                                                                                    |
|----------------------------------------------------------------------------------------------------|--------------------|----------------------------------------------------------------------------------------------------|
| Factory Default Key Provisioning<br>▶ Install All Factory Default Keys<br>▶ Save All Secure Boot Variables |                    | Install Factory default<br>Secure Boot Keys when<br>System is in Setup Mode                                      |
| Platform Key (PK)<br>▶ Delete PK<br>▶ Set new PK                                                           | NOT INSTALLED      |                                                                                                    |
| Key Exchange Key Database(KEK)<br>▶ Delete KEK<br>▶ Set new KEK<br>▶ Append Var to KEK                     | NOT INSTALLED      |                                                                                                    |
| Authorized Signature Database(DB)<br>▶ Delete DB<br>▶ Set new DB<br>▶ Append Var to DB                     | NOT INSTALLED      | <pre>++: Select Screen 11: Select Item Enter: Select +/-: Change Opt. F1: General Help F3: Previous Values</pre> |
| Forbidden Signature Database(DBX)<br>▶ Delete DBX<br>▶ Set new DBX<br>▶ Append Var to DBX                  | NOT INSTALLED      | F9: Optimized Defaults<br>F10: Save & Exit<br>ESC: Exit                                                          |
|                                                                                                    |                    |                                                                                                    |

#### ∽ Key Management

This item appears only when the Secure Boot Mode is set to Custom.

#### ☞ Factory Default Key Provisioning

Force the system to Setup Mode. This will clear all Secure Boot Variables such as Platform Key (PK), Key-exchange Key (KEK), Authorized Signature Database (db), and Forbidden Signaures Database (dbx). Options available: Enabled/Disabled. Default setting is **Disabled**.

#### ∽ Install All Factory Default Keys

Press [Enter] to install all factory default keys.

#### ∽ Save All Secure Boot Variables

Press [Enter] to save all Secure Boot Variables.

#### ∽ Platform Key (PK)

Display the status of Platform Key.

#### ∽ Delete the PK

Press [Enter] to delete the existed PK. Once the PK is deleted, all the system's Secure Boot keys will not be activated.

#### 🗢 Set new PK File

Press [Enter] to configure a new PK.

#### ∽ Key Exchange Key Database (KEK)

Display the status of Platform Key.

## ∽ Delete KEK

Press [Enter] to delete the KEK from your system.

## 으 Set new KEK

Press [Enter] to configure a new KEK.

∽ Append Var to KEK

Press [Enter] to load additional KEK from a storage devices for an additional db and dbx management.

∽ Authorized Signature Database (DB)

Display the status of Authorized Signature Database.

∽ Delete DB

Press [Enter] to delete the db from your system.

Set new DB

Press [Enter] to configure a new db.

∽ Append aVar to DB

Press [Enter] to load additional db from a storage devices.

∽ Forbidden Signature Database (DBX)

Display the status of Forbidden Signature Database.

∽ Delete the DBX

Press [Enter] to delete the dbx from your system.

∽ Set DBX from File

Press [Enter] to configure a new dbx.

∽ Append Var to DBX

Press [Enter] to load additional db from a storage devices.

# 5-5 Server Management Menu

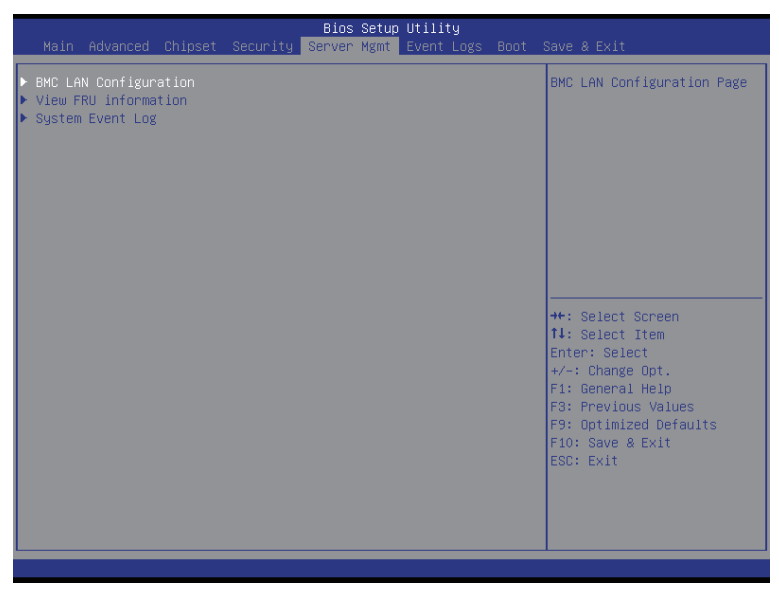

## ☞ BMC LAN Configuration

BMC LAN Configuration. Press Enter to access the related submenu.

#### ∽ View FRU information

The FRU information submenu is a simple display page for basic system ID information, as well as system product information. Items on this window are non-configurable.

### ∽ System Event Log

Displays Event Log advanced settings. Press Enter to access the related submenu.

# 5-5-1 BMC LAN Configuration

|                                                                                                    | Bios Setup Utility<br>Server Mgmt                         |                                                                                                    |
|----------------------------------------------------------------------------------------------------|-----------------------------------------------------------|----------------------------------------------------------------------------------------------------|
| Lan Channel 1<br>Configuration Source<br>IP Address<br>Subnet Mask<br>Default Gateway Address<br>BMC MAC Address<br>Load BMC IP | [Dynamic]<br>000.000.000.000<br>000.000.000<br>000.000.00 | Select to configure LAN<br>channel parameters<br>statically or<br>dynamically(DHCP). Do<br>nothing option will not<br>modify any BMC network<br>parameters during BIOS<br>phase |
|                                                                                                    |                                                           | <pre>++: Select Screen fl: Select Item Enter: Select +/-: Change Opt. F1: General Help F3: Previous Values F9: Optimized Defaults F10: Save &amp; Exit ESC: Exit</pre>          |

#### 그 Lan Channel 1

#### ∽ Configuration Source

Select to configure LAN channel parameters statically or dynamically (DHCP). Do nothing option will not modify any BMC network parameters during BIOS phase. Options available: Static/Dynamic/Do Nothing.

#### IP Address<sup>(Note)</sup>

Display IP Address information.

#### ∽ Subnet Mask<sup>(Note)</sup>

Display Subnet Mask information.

Please note that the IP address must be in three digitals, for example, 192.168.000.001.

## ∽ Default Gateway Address<sup>(Note)</sup>

Display Default Gateway Address information.

# 5-5-2 View FRU Information

The FRU Information menu is a simple display page for basic system ID information, as well as System product information. Items on this window are non-configurable.

| FRU Information         System Manufacturer       GIGABYTE         System Product Name       GA-6LISL         System Version       0100         System Serial Number       01234567890123456789AB         Board Manufacturer       GIGABYTE         Board Version       0000001         Board Serial Number       DGBP5500031123456789AB         Chassis Manufacturer       GIGABYTE         Chassis Product Name       0000001         Chassis Serial Number       01234567890123456789AB         #*: Select Item       It: Select Item         Enter: Select       +/-: Change Opt.         F3: Previous Values       F9: Optimized Defaults |                                                                                                    | Bios Setup Utility<br>Server Mgmt                                                                                                    |                                                                                                    |
|----------------------------------------------------------------------------------------------------|----------------------------------------------------------------------------------------------------|----------------------------------------------------------------------------------------------------|----------------------------------------------------------------------------------------------------|
| ESC: Exit                                                                                                    | FRU Information<br>System Manufacturer<br>System Product Name<br>System Serial Number<br>Board Manufacturer<br>Board Product Name<br>Board Version<br>Board Serial Number<br>Chassis Manufacturer<br>Chassis Product Name<br>Chassis Serial Number | GIGABYTE<br>GA-6LISL<br>0100<br>01234557890123456789AB<br>GIGABYTE<br>GA-6LISL<br>00000001<br>DGBP5600031123456789AB<br>GIGABYTE<br>00000001<br>01234567890123456789AB | ++: Select Screen<br>14: Select Item<br>Enter: Select<br>+/-: Change Opt.<br>F1: General Help<br>F3: Previous Values<br>F9: Optimized Defaults<br>F10: Save & Exit<br>ESC: Exit |

# 5-5-3 System Event Log

| Bios Setup Utility<br>Server Mgmt                 |               |                                                                                                    |  |  |
|---------------------------------------------------|---------------|----------------------------------------------------------------------------------------------------|--|--|
| Enabling/Disabling Options<br>SEL Components      |               | Change this to enable or<br>disable all features of<br>System Event Logging                                                                                            |  |  |
| Erasing Settings<br>Erase SEL<br>When SEL is Full | [No]          | during boot.                                                                                                    |  |  |
| Custom EFI Logging Options                        | [Deth]        |                                                                                                    |  |  |
| NOTE: All values changed here do no               | t take effect |                                                                                                    |  |  |
| until computer is restarted.                      |               | <pre>++: Select Screen 14: Select Item Enter: Select +/-: Change Opt. F1: General Help F3: Previous Values F9: Optimized Defaults F10: Save &amp; Exit ESC: Exit</pre> |  |  |

### ∽ Enabling/Disabling Options

#### ∽ SEL Components

Change this to enable or disable all features of System Event Logging during boot. Options available: Enabled/Disabled. Default setting is **Disabled**.

#### ☞ Erasing Settings

#### ☞ Erasing SEL

Choose options for erasing Smbios Event Log Erasing is done prior to any logging activation during reset.

Options available: No/Yes, On next reset/Yes, On every reset. Default setting is No.

#### $\hfill \end{tabular}$ When SEL is Full

Choose options for reactions to a full System Event Log.

Options available: Do Nothing/Erase Immediately. Default setting is Do Nothing.

## ∽ Custom EFI Logging Options

#### ∽ Log EFI Status Codes

Enable/Disable the logging of EFI Status Codes (if not already converted to legacy). Options available: Disabled/Both/Error code/Progress code. Default setting is **Both**.

# 5-6 Event Logs Menu

| Main Advanced Chipset                                | Bios :<br>Security Server N | Setup Utility<br>Agmt Event Logs Boo | t Save & Exit                                                                                                    |
|------------------------------------------------------|-----------------------------|--------------------------------------|----------------------------------------------------------------------------------------------------|
| ▶ Change Smbios Event Log<br>▶ View Smbios Event Log |                             |                                      | Press <enter> to change<br/>the Smbios Event Log<br/>configuration.</enter>                                                                                            |
|                                                      |                             |                                      | <pre>++: Select Screen 14: Select Item Enter: Select +/-: Change Opt. F1: General Help F3: Previous Values F3: Optimized Defaults F10: Save &amp; Exit ESC: Exit</pre> |

 $\backsim$  Change Smbios Event Log Settings

Press [Enter] for configuration of advanced items.

 $\curvearrowleft$  View Smbios Event Log

Press [Enter] to view event logs.

# 5-6-1 Change Smbios Event Log Settings

|                                                                             | Bios Setup Utility<br>Event Logs |                                                                                                    |
|-----------------------------------------------------------------------------|----------------------------------|----------------------------------------------------------------------------------------------------|
| Enabling/Disabling Options<br>Smbios Event Log                              | [Enabled]                        | Change this to enable or<br>disable all features of<br>Smbios Event Logging                                                                    |
| Erasing Settings<br>Erase Event Log<br>When Log is Full                     | [No]<br>[Do Nothing]             | during boot.                                                                                                    |
| Smbios Event Log Standard Settings<br>Log System Boot Event<br>MECI<br>METW | [Enabled]<br>1<br>60             |                                                                                                    |
| Custom Options<br>Log OEM Codes<br>Convert DEM Codes                        | [Disabled]<br>[Disabled]         | ++: Select Screen<br>14: Select Item                                                                                                    |
| NOTE: All values changed here do not<br>until computer is restarted.        | take effect                      | <pre>File and the select<br/>File General Help<br/>F3: Previous Values<br/>F9: Optimized Defaults<br/>F10: Save &amp; Exit<br/>ESC: Exit</pre> |
|                                                                             |                                  |                                                                                                    |

#### ∽ Enabling/Disabling Options

#### ∽ Smbios Event Log

Choose options to Enable/Disable logging of System boot event. Options available: Enabled/Disabled. Default setting is **Enabled**.

#### ☞ Erasing Settings

#### ☞ Erasing Event Log

Choose options for erasing Smbios Event Log Erasing is done prior to any logging activation during reset.

Options available: No/Yes, On next reset/Yes, On every reset. Default setting is No.

#### ☞ When Log is Full

Choose options for reactions to a full Smbios Event Log.

Options available: Do Nothing/Erase Immediately. Default setting is Do Nothing.

#### ∽ Smbios Event Log Standard Settings

#### Construction Log System Boot Event

Choose options to Enable/Dsiable logging of System boot event. Options available: Enabled/Disabled. Default setting is **Enabled**.

#### ං MECI

Multiple Event Count Increment: The number of occurrences of a duplicate event that must paass before the multi-event counter associated with the log entry is updated, specified as numberic value in the range 1 to 33. Press <+> / <-> keys to increase or decrease the desired values.

## ∽ METW

Multiple Event Time Window: The number of minutes which must pass between duplicate log entries which utilize a multiple-event counter. The value ranges from 0 to 99 minutes. Press <+> / <-> keys to increase or decrease the desired values.

### ∽ Custom Options

### ∽ Log OEM Codes

Enable/Disable the logging of EFI Status Codes as OEM Codes. Options available: Enabled/Disabled. Default setting is **Disabled**.

#### ∽ Convert OEM Codes

Enable/Disable the converting of EFI Status Codes to Standard Smbios Type. Options available: Enabled/Disabled. Default setting is **Disabled**.

# 5-6-2 View Smbios Event Log

The Smbios Event Log is a display page of Smbios Event Log information. Items on this window are nonconfigurable. Press Enter to View Smbios Event Log

|          |          |             | Bios Setup U | Htility<br>Event Logs  |
|----------|----------|-------------|--------------|------------------------|
| DATE     | TIME     | ERROR CODE  | SEVERITY     | ▲ DESCRIPTION          |
| 01/01/12 |          |             | NZA          |                        |
| 01/01/12 | 00:00:01 | Smbios 0x17 | N/A          |                        |
| 01/01/12 | 00:00:27 | Smbios 0x17 | N/A          |                        |
| 01/01/12 | 00:01:00 | Smbios 0x17 | NZA          |                        |
| 01/01/12 | 00:01:49 | Smbios 0x17 | NZA          |                        |
| 01/01/12 | 00:02:27 | Smbios 0x17 | NZA          |                        |
| 11/12/13 | 18:41:37 | Smbios 0x17 | N/A          |                        |
| 11/12/13 | 18:42:22 | Smbios 0x17 | N/A          |                        |
| 11/12/13 | 18:43:58 | Smbios 0x17 | NZA          |                        |
| 11/12/13 | 18:47:40 | Smbios 0x17 | NZA          |                        |
| 11/12/13 | 18:48:21 | Smbios 0x17 | NZA          |                        |
| 11/18/13 | 16:36:25 | Smbios 0x17 | NZA          | ++: Select Screen      |
| 11/18/13 | 16:36:53 | Smbios 0x17 | NZA          | ↑↓: Select Item        |
| 11/18/13 | 16:38:29 | Smbios 0x17 | NZA          | Enter: Select          |
| 11/18/13 | 16:39:10 | Smbios 0x17 | NZA          | +/-: Change Opt.       |
| 11/18/13 | 16:39:38 | Smbios 0x17 | NZA          | F1: General Help       |
| 11/18/13 | 16:40:48 | Smbios 0x17 | NZA          | F3: Previous Values    |
| 11/18/13 | 16:41:42 | Smbios 0x17 | NZA          | F9: Optimized Defaults |
| 12/11/13 | 15:49:25 | Smbios 0x17 | NZA          | F10: Save & Exit       |
| 12/11/13 | 15:51:54 | Smbios 0x17 | NZA          | ESC: Exit              |
| 12/11/13 | 15:52:32 | Smbios 0x17 | N/A          |                        |
| 12/11/13 | 15:58:07 | Smbios 0x17 | N/A          |                        |
| 12/11/13 | 17:00:50 | Smbios 0x17 | N/A          | <b>V</b>               |
|          |          |             |              |                        |
|          |          |             |              |                        |

# 5-7 Boot Menu

The Boot menu allows you to set the drive priority during system boot-up. BIOS setup will display an error message if the legacy drive(s) specified is not bootable.

| Main Advanced Chipset Security                                                                                                    | Bios Setup Utility<br>Server Mgmt Event Logs Boot                                                                     | Save & Exit                                                                                                    |
|----------------------------------------------------------------------------------------------------|----------------------------------------------------------------------------------------------------|----------------------------------------------------------------------------------------------------|
| Boot Configuration<br>Setup Prompt Timeout<br>Bootup NumLock State<br>Quiet Boot                                                                                                    | 1<br>[0n]<br>[Enabled]                                                                                                | Number of seconds to wait<br>for setup activation key.<br>65535(OxFFFF) means<br>indefinite waiting.                                                                            |
| Boot Option Priorities<br>Boot Option #1<br>Boot Option #2<br>Boot Option #3<br>Boot Option #4<br>Hard Drive BBS Priorities<br>Network Device BBS Priorities<br>CSMI6 Parameters<br>CSM parameters | [ USB FLASH DRIVE PMAP]<br>[IBA GE Slot 0100 v1501]<br>[UEFI: USB FLASH DRIVE<br>PMAP]<br>[UEFI: Built-in EFI Shell ] | ++: Select Screen<br>14: Select Item<br>Enter: Select<br>+/-: Change Opt.<br>F1: Beneral Help<br>F3: Previous Values<br>F3: Optimized Defaults<br>F10: Save & Exit<br>ESC: Exit |

## ☞ Boot Configuration

#### ∽ Setup Prompt Timeout

Number of seconds to wait for setup activation key. 65535(0xFFF) means indefinite waiting." Press the numberic keys to input the desired value.

#### Bootup NumLock State

Enable or Disable Bootup NumLock function. Options available: On/Off. Default setting is **On**.

#### 으 Quiet Boot

Enables or disables showing the logo during POST.

Options available: Enabled/Disabled. Default setting is Enabled.

#### ☞ Boot Priority Order

#### - Boot Option #1/#2/#3/#4

Press Enter to configure the boot priority.

By default, the server searches for boot devices in the following secquence:

- 1. UEFI device.
- 2. Hard drive.
- 3. Network device.
- 4. Removable device.

## ☞ Hard Drive BBS Priorities

Press Enter to configure the boot priority.

∽ Network Device BBS Priorities

Press Enter to configure the boot priority.

### ☞ CSM16 Parameters

Press [Enter] for configuration of advanced items.

## → CSM parameters

Press [Enter] for configuration of advanced items.

# 5-7-1 CSM16 Parameters

|                                  | Boot                                                                                                    |
|----------------------------------|----------------------------------------------------------------------------------------------------|
| CSM16 Parameters                 | UPON REQUEST - GA20 can be<br>disabled using BIOS                                                                                                    |
| CSM16 Module Version 07.70       | services. ALWAYS – do not<br>allow disabling GA20; this                                                                                                    |
| GateA2O Active [Upon Request]    | option is useful when any                                                                                                    |
| Option ROM Messages [Force BIOS] | RT code is executed above                                                                                                    |
| INT19 Endless Retry [Disabled]   | 1MB.                                                                                                    |
| INT19 Trap Response [Immediate]  |                                                                                                    |
|                                  | ++: Select Screen<br>14: Select Item<br>Enter: Select<br>+/-: Change Opt.<br>F1: General Help<br>F3: Previous Values<br>F9: Optimized Defaults<br>F10: Save & Exit<br>ESC: Exit |

#### ∽ CSM16 Module Version

Display CSM Module version information.

#### → Gate20 Active

Upon Request: GA20 can be disabled using BIOS services. Always: Do not allow disabling GA20; this option is useful when any RT code is executed above 1MB. Options available: Upon Request/Always. Default setting is **Upon Request**.

#### Option ROM Messages

Option ROM Messages. Options available: Force BIOS/Keep Current. Default setting is Force BIOS.

#### ☞ INT19 Endless Retry

Enabled: Allowed headless retry boot Options available: Enabled/Disabled. Default setting is **Disabled**.

#### ☞ INT19 Trap Response

BIOS reaction on INT19 trapping by Option ROM

Immediate: execute the trap right away.

Postpone: execute the trap during legacy boot.

Options available: Immediate/Postpone. Default setting is Immediate.

# 5-7-2 CSM Parameters

|                                                                                                    | Bios Setup Utility<br>Boo                                                                         | ot                                                                                                    |
|----------------------------------------------------------------------------------------------------|---------------------------------------------------------------------------------------------------|----------------------------------------------------------------------------------------------------|
| Launch CSM<br>Boot option filter<br>Launch PXE OpROM policy<br>Launch Storage OpROM policy<br>Launch Video OpROM policy<br>Other PCI device ROM priority | [Enabled]<br>[UEFI and Legacy]<br>[Legacy only]<br>[Legacy only]<br>[Legacy only]<br>[UEFI OpROM] | This option controls if<br>CSM will be launched                                                                                                    |
|                                                                                                    |                                                                                                   | ++: Select Soreen<br>11: Select Item<br>Enter: Select<br>+/-: Change Opt.<br>F1: General Help<br>F3: Previous Values<br>F3: Optimized Defaults<br>F10: Save & Exit<br>ESC: Exit |

#### ∽ CSM parameters

Press Enter to configure the advanced items.

#### ∽ Launch CSM (Compatibility Support Module)

Enable/Disable Compatibility Support Module (CSM) launch.

Options available: Enabled/Disabled. Default setting is Enabled.

• The following five items appears and configurable when the Launch CSM is set to Enabled.

If the Launch CSM is set to Disabled, the following five items will not be able to support Legacy mode.

#### ☞ Boot option filter

Determines which devices system will boot to.

Options available: UEFI and Legacy/Legacy only/UEFI only. Default setting is UEFI and Legacy.

#### ∽ Launch PXE OpROM policy

Determines which devices system will boot to.

Options available: Do not launch/UEFI only/Legacy only/Legacy first/UEFI first. Default setting is Legacy Only.

#### ∽ Launch Storage OpROM policy

Determines which devices system will boot to.

Options available: Do not launch/UEFI only/Legacy only/Legacy first/UEFI first. Default setting is Legacy only.

#### ∽ Launch Video OpROM policy

Determines which devices system will boot to.

Options available: Do not launch/UEFI only/Legacy only/Legacy first/UEFI first. Default setting is Legacy only.

## ∽ Other PCI device ROM priority

For PCI devices other than Network, Mass storage or Video device, defines which OpROM to launch. Options available: UEFI OpROM/Legacy OpROM. Default setting is **UEFI OpROM.** 

# 5-8 Exit Menu

The Exit menu displays the various options to quit from the BIOS setup. Highlight any of the exit options then press **Enter**.

| Bios Setup Utility                                                                                                    |                                                                                                    |
|----------------------------------------------------------------------------------------------------|----------------------------------------------------------------------------------------------------|
| Main Advanced Chipset Security Server Mgmt Event Logs Bi                                                                  | oot save & Exit                                                                                                    |
| Save Changes and Exit<br>Discand Changes and Exit                                                                         | Exit system setup after saving the changes.                                                                                                    |
| Save Options<br>Save Changes                                                                                              |                                                                                                    |
| Restore Defaults                                                                                                    |                                                                                                    |
| Boot Override<br>USB FLASH DRIVE PMAP<br>IBA GE Slot 0100 V1501<br>UEFI: USB FLASH DRIVE PMAP<br>UEFI: Built-in EFI Shell | ++: Select Screen<br>14: Select Item<br>Enter: Select<br>+/-: Change Opt.<br>F1: General Help<br>F3: Previous Values<br>F9: Optimized Defaults<br>F10: Save & Exit<br>ESC: Exit |
|                                                                                                    |                                                                                                    |

#### ∽ Save Changes and Exit

Saves changes made and close the BIOS setup. Options available: Yes/No.

#### Discard Changes and Exit

Discards changes made and close the BIOS setup. Options available: Yes/No.

#### ∽ Save Options

#### ∽ Save Changes

Saves changes made in the BIOS setup. Options available: Yes/No.

#### → Restore Defaults

Loads the default settings for all BIOS setup parameters. Setup Defaults are quite demanding in terms of resources consumption. If you are using low-speed memory chips or other kinds of low-performance components and you choose to load these settings, the system might not function properly. Options available: Yes/No.

#### Boot Override

Press Enter to configure the device as the boot-up drive.

### 

Press <Enter> on this item to Launch EFI Shell from filesystem device.

# 5-9 BIOS Beep Codes

| # of Beeps | Description                               |
|------------|-------------------------------------------|
| 1          | Invalid password                          |
| 2          | Recovery started                          |
| 4          | S3 Resume failed                          |
| 4          | DXEIPL was not found                      |
| 5          | No Console Input/Output Devices are found |
| 6          | Flash update is failed                    |

# 5-10 BIOS Recovery Instruction

The system has an embedded recovery technique. In the event that the BIOS becomes corrupt the boot block can be used to restore the BIOS to a working state. To restore your BIOS, please follow the instructions listed below:

#### Recovery Instruction:

- 1. Change xxx.CAP to flashabl.CAP.
- 2. Copy flashabl.CAP to USB diskette.
- 3. Setting BIOS Recovery jump to enabled status.

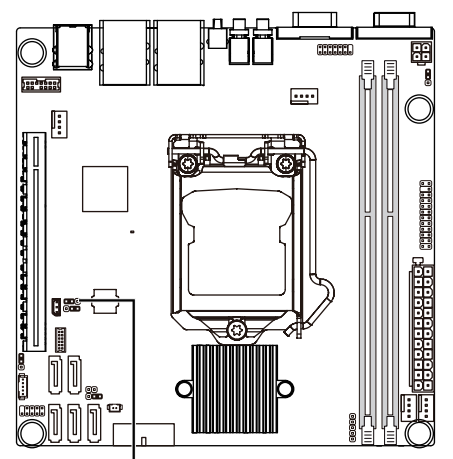

BIOS Recovery Jumper

- 4. Boot into BIOS recovery.
- 5. Run Proceed with flash update.
- 6. BIOS update.

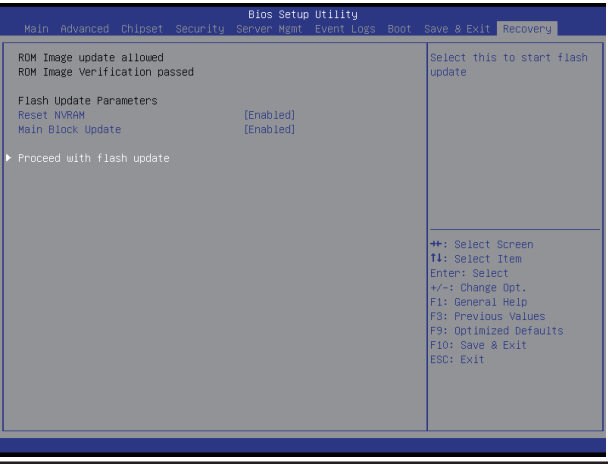